# multicube

Modular Metering System Installation Manual

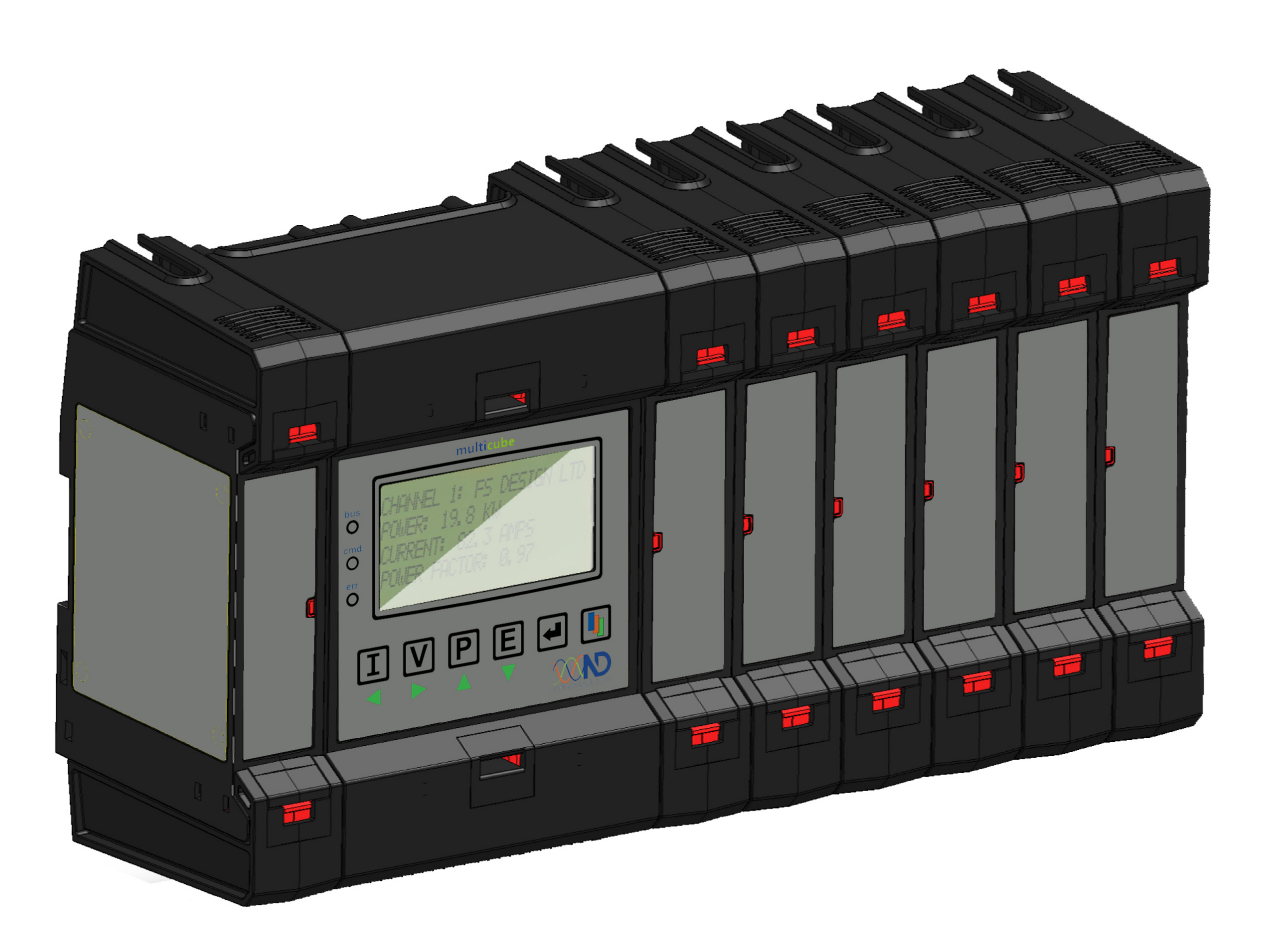

Revision 13 Published October 2016 © Northern Design Metering Solutions

# **Multicube** Modular Metering System - Description

# 1. Description

The **multicube** modular electricity metering System simultaneously monitors up to 20 three-phase loads or up to 60 single-phase loads (or a combination of both load types). The system integrates load measurement I/O functions logging and communications in a single, flexible unit which can be tailored to suit a variety of energy management installations.

multicube systems are supplied as a combination of the following modular components:

- 1 Master Display Unit
  - 1-10 Option Modules Sub-Metering Modules (e.g. MC352\*) I/O Modules (e.g. Pulse Output Module(s) PLS12)
- 1 Communications Module (e.g. Modbus RS485, Modbus TCP/IP and MBUS)
- 1 Remote Display

\* At least 1 sub metering module is always fitted as the END Module, the END Module must always remain with its original calibrated Master. The serial number of the Master is also printed on the END Module.

### 1.1. Master Display Unit

The Master Display Unit provides a user interface and local display of metered parameters on a graphic LCD and can optionally log up to 200 days of energy readings from the Sub-Metering Modules. The Master Display Unit also acts as a power supply and voltage measurement input for all the Sub-Metering Modules, which may be attached to it. This single voltage input point makes wiring much simpler and safer by removing the need for distributed voltage connections.

### 1.1.1. Master Display Unit Supply

The Master Display unit is available as version 2 only:

Version 2 Isolated data to **multicube** communications modules.

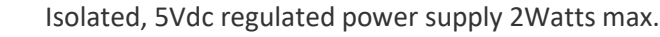

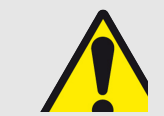

The installation guide supplied with each optional communications module provides details of the minimum dc power supply required for correct operation.

# 1.2. Dual Sub-Metering Module – MC352

The Electricity Metering Module *MC352* contains two complete 3-phase electricity meters, each of which may be optionally configured to monitor 3 single-phase loads.

Each electricity meter accurately measures a wide range of power and energy parameters using a range of current input devices selected to suit loads with nominal inputs from 20 to 800 Amps. These specially designed transducers each have a nominal output of 0.33V, are safety-isolated and internally protected against high open-circuit voltages at the output.

Split core current input devices can be fitted to existing power cables where it is inconvenient to remove one end of the cable for connection. Miniature ring type devices are also available for lower currents (up to 60A) providing a lower cost solution, with improved accuracy, where it is possible to slide these over one end of a power cable. Dual Sub-Metering Modules are configured using the Master Display Unit LCD/keypad interface or via the external communications network.

### 1.3. Communications Module

The Communications Module provides a connection point to external systems such as building energy management, billing data collection, SCADA etc. A specific Communications Module may be selected, such as the Modbus RTU - RS485 Module (RTU485), to suit a range of external systems. The Communications Module provides external access to:

- Master Display Unit Configuration
- Master Display Unit Logged Data (Optional)
- Sub-Metering Module Instantaneous Meter Readings and Energy Registers
- Sub-Metering Module Configuration
- Additional Module Data and Configuration

#### 1.3.1. Further Information

Separate detailed guides are available for each type of communications module in the **multicube** range.

- multicube Modular Meter Modbus Comms
- multicube Modular Meter Modbus TCP
- multicube Modular Meter MBus

#### 1.3.2. Remote Display

The remote display allows the readings of each of the loads to be viewed at a distance from the main metering system. The display is housed in an enclosure designed to fit in a standard 92mm square hole. A 128x64 dot graphic LCD is used for the display and four keys on the front of the enclosure allow selection of the readings for display. These keys allow you to step through of the current and voltage readings, the power and energy readings for each load and to step through and select a desired load.

The remote display accesses the data on the **multicube** modular electricity metering System using the Modbus protocol over an RS485 connection. For further information see separate **multicube** remote display Guide.

# 2. Safety

This manual gives details of safe installation of **multicube** electricity metering systems. Safety may be impaired if the instructions are not followed or the system is used in a manner not specified by the manufacturer. Labels give details of equipment ratings for safe operation. Take time to examine all labels before commencing installation. Safety symbols on the meter have specific meanings.

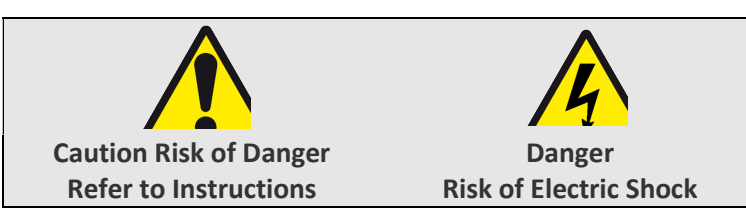

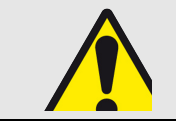

Safety may be impaired if the instructions are not followed or the meter is used in a manner not specified by the manufacturer.

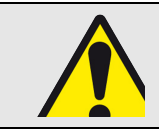

Contains no user serviceable parts. Field wiring and commissioning should only be carried out by qualified personnel, in compliance with applicable national regulations. e.g. National Electrical Code (NEC) for US; Canadian Electrical Code for Canada

#### For further Information contact the manufacturer:

Address: Northern Design (Electronics) Ltd: 228 Bolton Road, Bradford, West Yorkshire, BD3 0QW. (UK) Web: <u>http://www.ndmeter.co.uk</u>

### 2.1. Maintenance

The equipment should be maintained in good working order. Damaged equipment must be returned to the manufacturer (or his authorized agent) for repair. The meter may be cleaned by wiping lightly with a soft cloth. No solvents or cleaning agents should be used. All inputs and supplies must be isolated before cleaning any part of the equipment.

#### For further Information contact the manufacturer:

Address: Northern Design (Electronics) Ltd: 228 Bolton Road, Bradford, West Yorkshire, BD3 0QW. (UK)

Web: <u>http://www.ndmeter.co.uk</u>

Email: sales@ndmeter.co.uk

# **Multicube** Modular Metering System - Installation

# 3. Installation

### 3.1. Intended Use

A **multicube** System simultaneously monitors up to 20 three-phase loads or up to 60 single-phase loads or a combination of both load types. The system is designed for connection to the following power networks:

- 3-Phase 3 or 4 Wire: Nominal 230V Phase to Neutral (400V Phase to Phase)
- Single Phase 2 Wire: Nominal 230V Phase to Neutral.
- Two Phase 3-Wire: Nominal 120V Phase to Neutral (240V Phase to Phase)
- 3-Phase 3 or 4 Wire: Nominal 277V Phase to Neutral (480V Phase to Phase)

The **multicube** should be mounted close to the power system distribution point to minimise the length of voltage and current input connections. Ensure that the voltage cable clamps are securely tightened and all terminal covers are securely fitted before powering up the system.

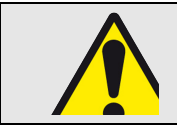

The meter is designed for connection in an installation with overvoltage category III. This category (CAT III) is for equipment installed at or near the origin of the electrical supply to the building, between the building entrance and the main distribution board.

## 3.2. Mounting

The **multicube** is designed to be mounted on a 35mm symmetrical ("Top-Hat") DIN rail. The minimum length of DIN Rail required depends on the number of standard modules fitted as follows:

| Comms  | Master       | Standard   | Right Hand | Overall |
|--------|--------------|------------|------------|---------|
| Module | Display Unit | Modules    | End Module | Length  |
| 29mm   | 100mm        | 0 = 0mm    | 29mm       | 158mm   |
| 29mm   | 100mm        | 1 = 29mm   | 29mm       | 187mm   |
| 29mm   | 100mm        | 2 = 58mm   | 29mm       | 216mm   |
| 29mm   | 100mm        | 3 = 87mm   | 29mm       | 245mm   |
| 29mm   | 100mm        | 4 = 116mm  | 29mm       | 274mm   |
| 29mm   | 100mm        | 5 = 145mm  | 29mm       | 303mm   |
| 29mm   | 100mm        | 6 = 174mm  | 29mm       | 332mm   |
| 29mm   | 100mm        | 7 = 203 mm | 29mm       | 361mm   |
| 29mm   | 100mm        | 8 = 232mm  | 29mm       | 390mm   |
| 29mm   | 100mm        | 9 = 261mm  | 29mm       | 419mm   |

To clip the **multicube** on the DIN rail first hook onto the top of the rail then push the bottom of the unit till all the sprung clips click into place. For wall mounting the DIN rail should be first secured to the wall and the **multicube** system clipped on afterwards.

# **Multicube** Modular Metering System - Installation

### 3.2.1. Access to Master Display Unit

The auxiliary mains supply and voltage input terminals are protected by a sliding terminal cover on the Master Display unit. To gain access to these terminals:

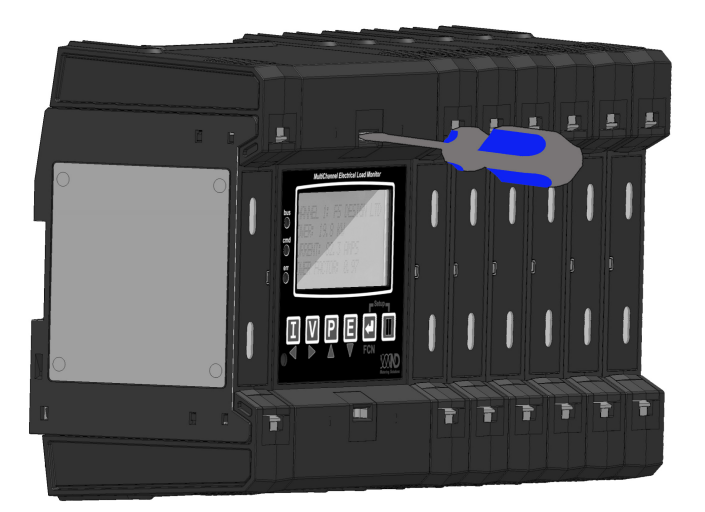

1. Insert a flat screwdriver into the slot at the front of the terminal cover.

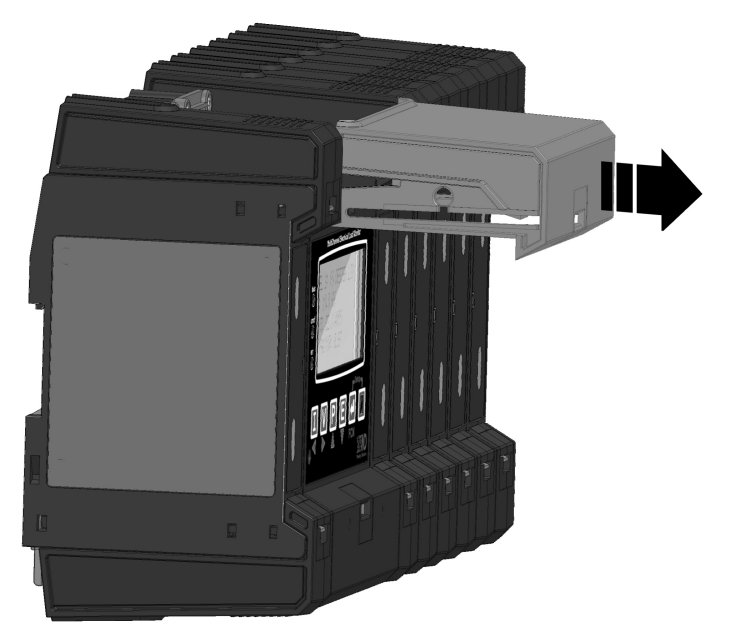

Slide the terminal cover forward to its full extent.
Hinge the cover down in front of the display.

NOTE: The screwdriver slot may be covered with a tamper evident label (20mm x 18mm) to detect unauthorized access.

# multicube Modular Metering System - Installation

### 3.2.2. Accessing Module Wiring Terminals

Module wiring terminals are protected by terminal covers as shown in the diagram below. The terminal covers are designed to slide towards the front of the module and are captive so they may not be removed and misplaced.

To access the terminals:

- 1. Push up the terminal cover release clip using a tool.
- 2. Slide the terminal cover forward to its full extent
- 3. Flip the terminal cover to sit in front of the module while accessing the wiring terminals.

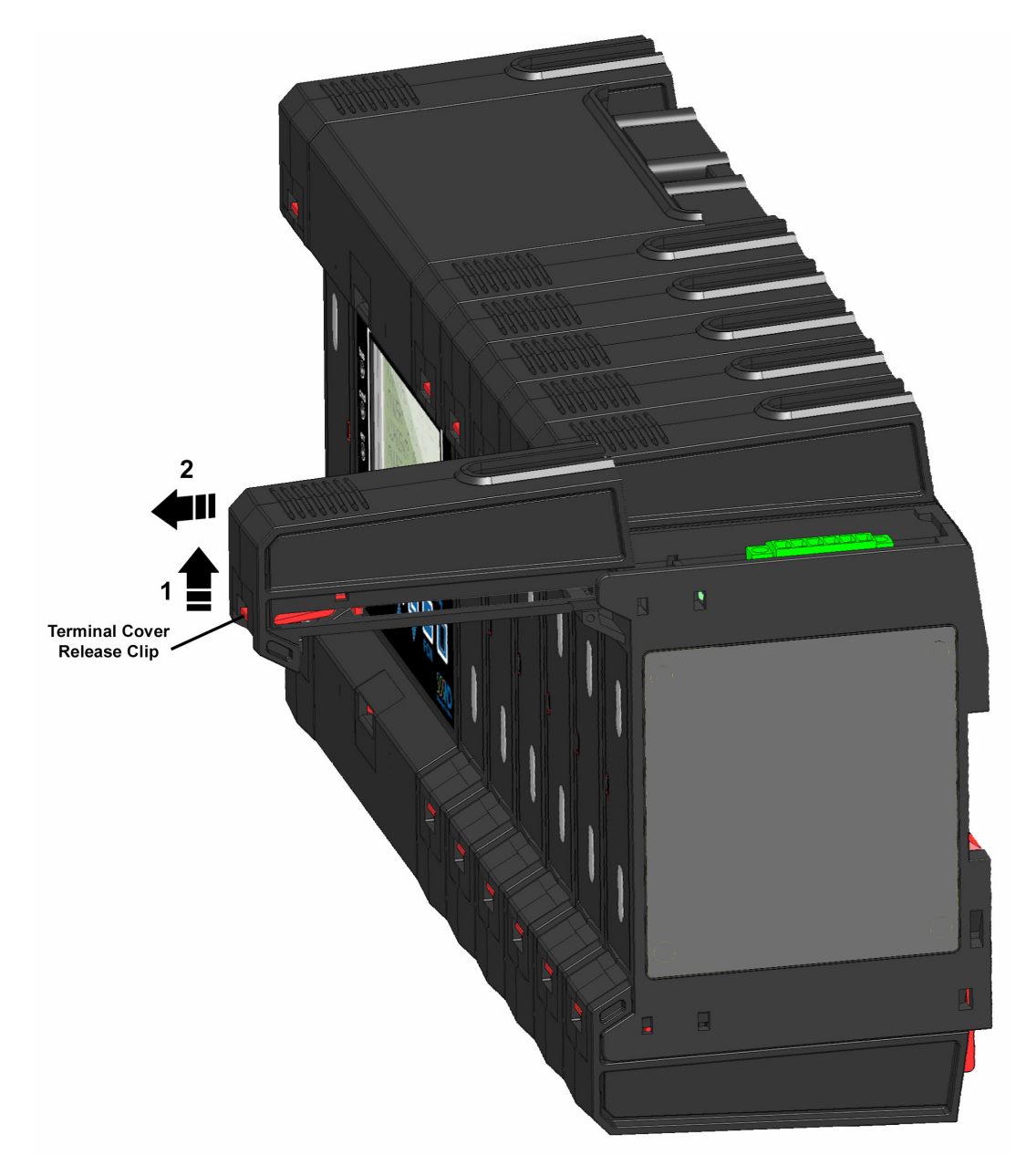

NOTE: The release clip may be covered with a tamper evident label (20mm x 18mm) to detect unauthorized access.

# multicube

**Modular Metering System - Schematics** 

# 4. Schematics

Each ½ of an *MC352* Metering Module acts as an independent meter and can be configured during commissioning to monitor a three-phase load or three single-phase loads.

# 4.1. Voltage Circuits Safety

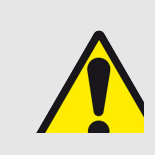

A suitably located and easily reached switch or circuit breaker must be included as part of the installation. This could, for example, be a safety-interlocking device on the door/front panel of the electrical enclosure. This switch/circuit breaker must be marked as the disconnecting device for the equipment and must comply with the relevant requirements of IEC 60947-1 and IEC 60947-3.

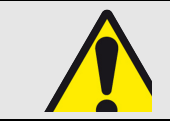

Disconnect / Isolate all supplies before commencing installation.

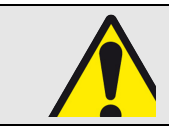

To maintain proper insulation from the mains supply, the measurement neutral should only be connected in power networks where the system neutral is protectively earthed

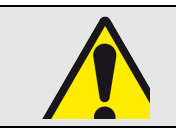

Voltage cables must be rated for safe use in the electrical enclosure which houses the meter (e.g. UL1015) and must meet the following minimum specification: Temperature: 105°C; Insulation 600Vac.

### 4.2. Auxiliary Supply

The **MC352** requires an auxiliary mains power supply to power the internal electronic circuits. The auxiliary supply circuits must meet or exceed the following specification:

#### Terminations:

Cable: L Torque: 0

UL-1015; 600Vac; 105°C. 30-12AWG, Stripped 5.5 to 6.5mm
0.5Nm (4.4in lb)

#### Fuses (US/Canada)

| Rated Voltage | Туре       | Rupture<br>In (A) | Standards                          |
|---------------|------------|-------------------|------------------------------------|
| ≥240Vac       | Time-Delay | 1.0A              | UL 248 (US)<br>C22.2 No. 248 (CAN) |
| <br>• · · · · |            |                   |                                    |

Fuses (Other Countries)

| Rated Voltage | Туре       | Rupture<br>In (A) | Standards   |
|---------------|------------|-------------------|-------------|
| ≥240Vac       | Time-Delay | 1.0A              | IEC 60269-2 |

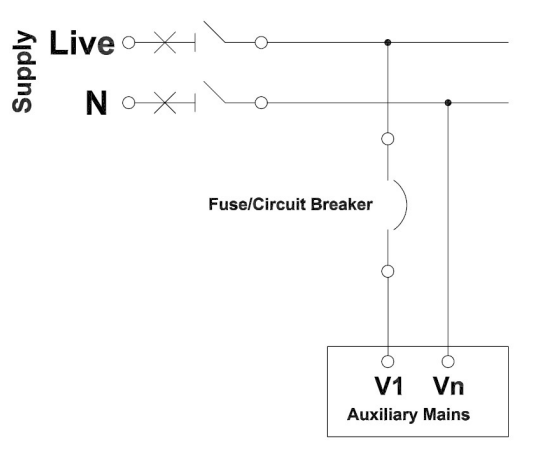

Figure 4-1 Auxiliary Mains Connection

### 4.3. Voltage Measurement Inputs

Voltage measurement connections are common for all the slave meters and are made at the Master Display Unit. The voltage inputs are attenuated before being passed on to all metering modules. The voltage input and auxiliary supply circuits must meet or exceed the following specification:

#### Terminations:

Cable: Torque:

UL-1015; 600Vac; 105°C. 30-12AWG, Stripped 5.5 to 6.5mm 0.5Nm (4.4in lb)

#### Fuses (US/Canada)

| Rated Voltage | Туре       | Rupture<br>In (A) | Standards                          |
|---------------|------------|-------------------|------------------------------------|
| ≥500Vac       | Time-Delay | 1.0A              | UL 248 (US)<br>C22.2 No. 248 (CAN) |

#### Fuses (Other Countries)

| Rated Voltage | Туре       | Rupture<br>In (A) | Standards   |
|---------------|------------|-------------------|-------------|
| ≥500Vac       | Time-Delay | 1.0A              | IEC 60269-2 |

The auxiliary mains supply may be connected to any one of the measurement phases and system neutral as shown below (Phase 1 and Neutral shown).

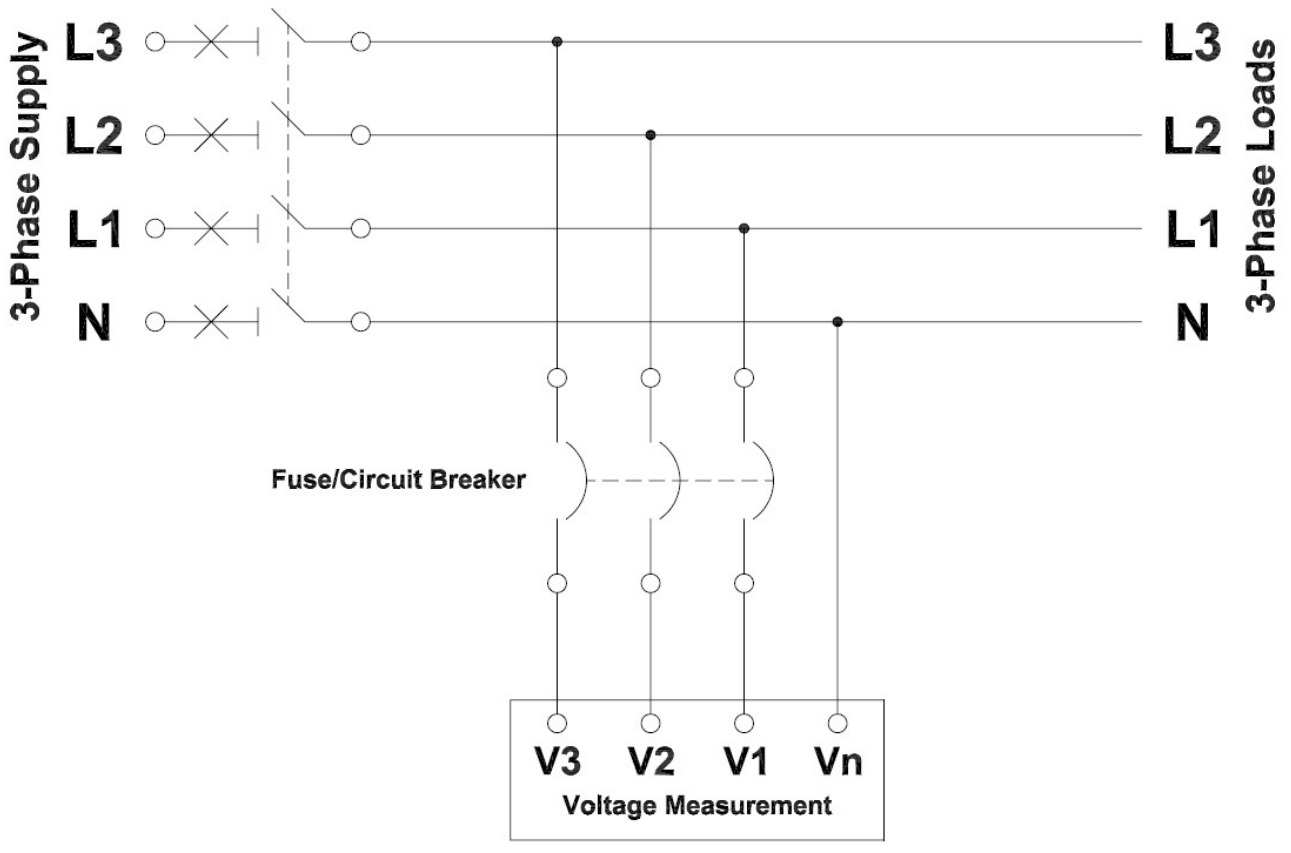

Figure 4-2 Measurement Voltage Inputs

### 4.4. Current Inputs MC352

Each phase current input of the **MC352** Sub-Metering Module is associated with one of three phase voltage inputs, which are supplied as an attenuated signal from the Master Display Unit. It is essential that current transducers are mounted on the correct associated voltage phase for accurate measurement.

To ensure accurate operation, the Sub Metering Module *MC352* should only be used with Current Transducers supplied by the manufacturer. These provide an isolated 0.33Vac signal to the current inputs when measuring a nominal primary current.

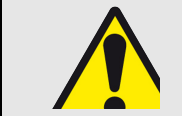

Only current transducers which meet the manufacturer's specifications should be used.

#### Minimum Current Transducer Specification:

Input Current Range: Output Voltage: Insulation: Internal Isolation: Cable: 0 to 1.2 In (In = nominal rated current in amps) 0.33Vac at In 600Vac (Core to secondary conductors) 2.21kV Operating Temperature, 105°C Insulated 600Vac Safety Compliant (e.g. UL1015)

If the current transducer secondary cables require extending, care must be taken to avoid pickup of electrical interference. With suitable low capacitance screened cables, the cable can be extended to 100m or more.

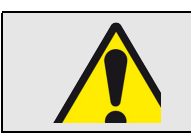

Current Transducer (CT) connections are not galvanically isolated from the voltage inputs and must therefore not be accessible to the operator after installation. Installed CT cables and any extensions to these, must not be accessible to the operator.

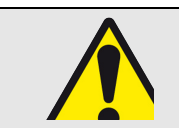

Extensions to the supplied current transducer cables must ensure all connections remain inaccessible to the operator after installation. All cables and connections must meet the minimum specifications provided.

multicube Modular Metering System - Schematics

#### 3-Phase Isolator L3 speor **3-Phase** L1 <sup>al</sup>ow $N \circ \times +$ Ν Circuit Circuit Breaker Breaker + ст1 + ст1 CT1 on L1 CT1 on L1 CT2 on L2 ст2 +ст2 CT2 on L2 CT3 on L3 СТЗ CT3 on L3 СТЗ 1/2 Module 1/2 Module L3 L2 L1 L3 L2 L1 3-Phase Load A 3-Phase Load B

### 4.5. Measuring 3 Phase Loads

Figure 4-3 Measuring 2 x 3-Phase 3 or 4 Wire Loads on a MC352

### 4.6. Measuring Single Phase Loads

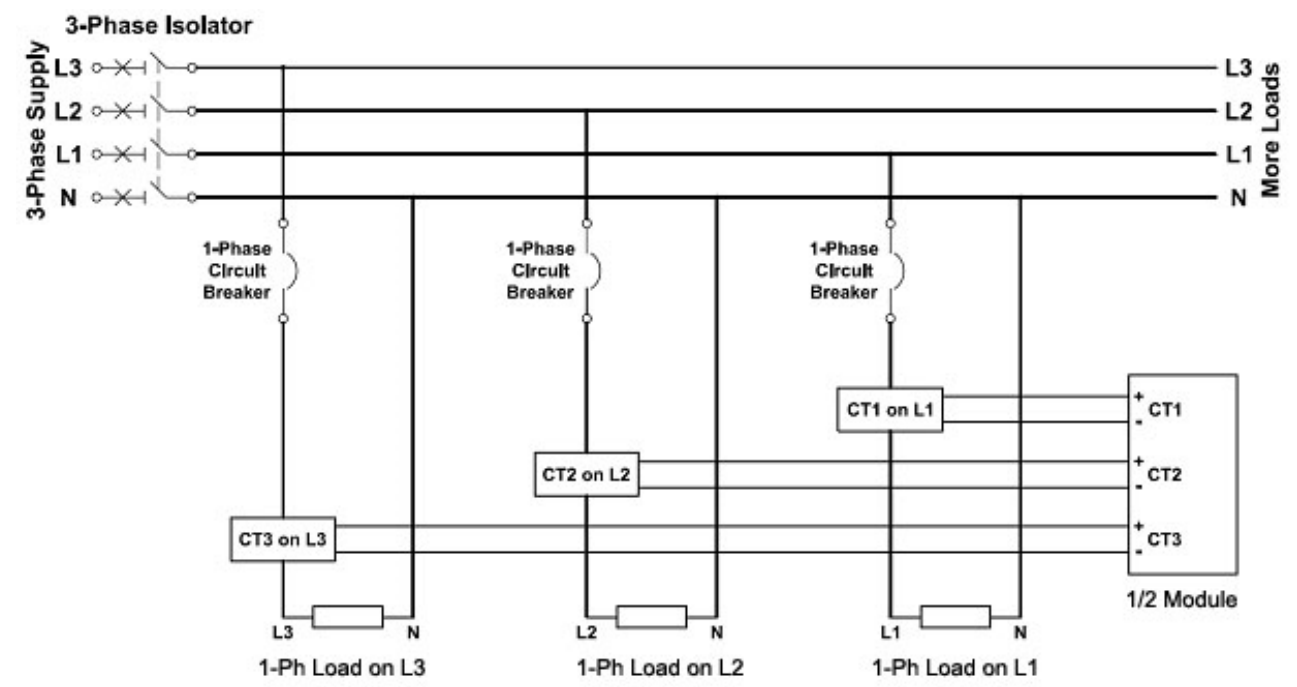

Figure 4-4 Measuring 3 x Single Phase Loads Using ½ MC352

# 5. Power Up/Configuration

### 5.1. Powering up a multicube System

Before supplying power to the **multicube** system check all wiring, ensure the unit is securely mounted to a stable surface and clean up all debris, scraps of wire etc.

When power is applied to a multicube a system hardware check is carried out to determine which modules are connected and how these are configured. The power up screen displays the progress of this system configuration check.

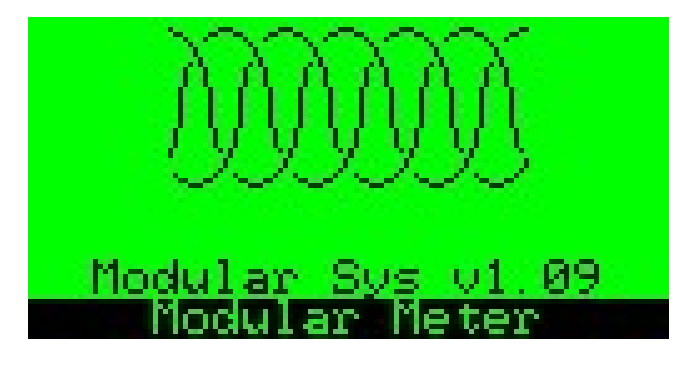

| Symbol | Meaning                                         |
|--------|-------------------------------------------------|
|        | Module Position Empty                           |
|        | Module present but not recognised by the system |
|        | Recognised Module                               |

Other information on the Power up screen, such as software version, may be required when contacting the manufacturer for technical support.

### 5.2. Configuring a New Multicube System

All new **multicube** systems are factory configured and calibrated with at least the following components:

- 1. A Master Display unit
- 2. At least 1 Metering Module\* (eg MC352 dual meter).

Default settings are provided which can be user configured during commissioning to suit the site to be monitored and host communication requirements. Default settings are as follows:

| Setting                      | Default Setting                   |
|------------------------------|-----------------------------------|
| System - Name                | "Modular Meter"                   |
| System – Volts Demand Period | 30 minutes                        |
| System – Amps Demand Period  | 30 minutes                        |
| System – Power Demand Period | 30 minutes                        |
| System – Logging (optional)  | Disabled                          |
| System – RS485 (optional)    | Modbus ID = 1                     |
|                              | Baud = 9600                       |
|                              | Parity = None                     |
| Meters – Load Name           | "< Meter N >"                     |
| Meters – Communications      | Load Modbus IDs = 2,3,4           |
|                              | From left to right, top to bottom |
| Meters – CT Type             | Split CT 150A-0.33V               |
|                              | (XFR/S0142/150)`                  |
| Meters – Load Type           | 3-Phase                           |
| Meters-Autorotate            | Enabled                           |

On power up, **multicube** systems recognise and accept their factory configured modules. Changes to the system hardware configuration may be made in the field such as adding/removing modules providing the original minimum component hardware configuration (above) is maintained.

\* The END Module must always remain with its original calibrated Master. The serial number of the Master is also printed on the END Module to keep them paired.

### 5.3. Configuring a Modified Multicube System

Hardware changes made to a multicube system such as adding/removing modules are detected during the power up and may require action, by the user, to confirm these changes before the system accepts the new configuration.

### 5.3.1. After Adding New Modules

When connecting a new measurement module to an existing MultiCube Modular system, the **measurement voltage must be present** when the unit is powered up, in order for the meter to self calibrate the new module into the system.

The display on the master module will ask for the acceptance of this configuration change by the user If one or more new modules are detected during power up checks, the following screen is displayed:

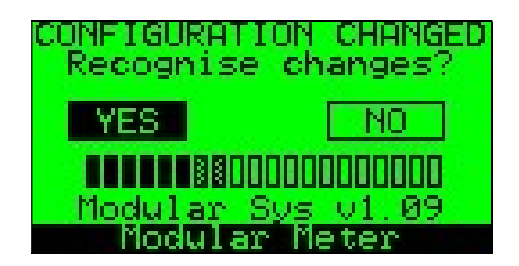

The detected modules are recognised and shown in their position and the user is requested to accept these changes.

econds.

#### 5.3.1.1. Selecting NO (default)

If **NO** is selected (or the screen is allowed to timeout with **YES** or **NO** selected):

- The system continues to operate unchanged with previously configured and accepted modules.
- New modules are skipped when selecting loads in normal operation.
- Existing communications IDs (e.g. Modbus) remain unchanged regardless of physical position in the multicube system.
- New modules are not available on the communications (e.g. Modbus) system.

#### 5.3.1.2. Selecting YES

If YES is selected.

- New modules are added to the multicube system and made available for display.
- Existing communications IDs (e.g. Modbus) remain unchanged regardless of physical position in the multicube system.
- New modules are available on the communications (e.g. Modbus) system with consecutive IDs that start at the previous largest ID+1.

NOTE: In order for the data logger (optional) to record data from new module(s), the user must STOP the current LOGGING SESSION and start a new one.

#### 5.3.1.3. Power Cycle without Voltage Present

If modules are added to a Modular Meter system they are automatically calibrated, to match the display master. This process requires all 3 phase voltages to be present on the master (>20% Nominal Voltage) during power up. Once modules have been successfully calibrated, to match a master, they are automatically recognized, by that master, on future power cycles.

#### 5.3.2. After Removing Modules

If power up checks determine that one or more modules have been removed, the following screen is displayed:

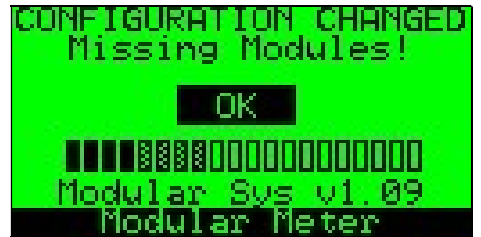

NOTE: The "Configuration Changed" screen times out after approximately 30 seconds.

Press key to remove the message or wait for the screen to timeout.

- The system continues to operate with the configuration of the remaining modules unchanged.
- Communications IDs (e.g. Modbus) of the remaining modules are unchanged regardless of their physical position in the multicube system.
- Removed modules may return invalid data on the communications (e.g. Modbus) system.
- Logged data for removed modules is not available.

If a module is removed permanently it is advised that the system is reconfigured using the *"Renumber Slaves"* the option in the *Setup - Advanced* menu. This removes all trace of the modules and renumbers the other modules to fill the gap. Renumber modules get default configuration.

### 5.3.3. After Replacing Modules

If a module is replaced by an un-configured module of the same type (for example when replacing a faulty module) the user is given the choice of configuring the replacement module with the same user settings as the module being removed.

When connecting this module to an existing MultiCube Modular system, the measurement voltage must be present when the unit is powered up, in order for the meter to self calibrate the new module into the system.

The display on the master module will ask for the acceptance of this configuration change by the user.

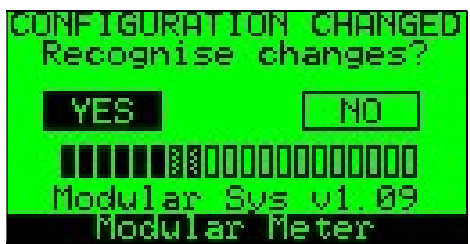

The detected module(s) are recognised and shown in their position and the user is requested to accept the changes.

Use the keys to select YES or NO and the key to confirm the selection.

NOTE: The "Configuration Changed" screen times out after approximately 30 seconds.

#### 5.3.3.1. Selecting NO (default)

If **NO** is selected (or the screen is allowed to timeout with **YES** or **NO** selected):

- The system continues to operate unchanged with previously configured and accepted modules.
- Replacement modules are skipped when selecting loads in normal operation.
- Existing communications IDs (e.g. Modbus) remain unchanged regardless of physical position in the multicube system.
- New modules are not available on the communications (e.g. Modbus) system.
- Removed modules are not available on the communications (e.g. Modbus) system.
- Logged data for removed modules is not available.

#### 5.3.3.2. Selecting YES

If YES is selected.

- New modules are added to the multicube system, in place of removed modules and are made available for display.
- New modules which replace removed modules are automatically configured with the settings of the removed modules.
- Existing communication IDs (e.g. Modbus) remain unchanged providing the number of modules in the multicube system is not changed.
- Logged data for replaced modules is not lost.

### 5.4. Power Cycle without User Intervention

If a Modular metering system power cycles, without the user present, for example a temporary site power outage the behavior would be as follows:

### 5.4.1. Changes not Recognised

If a Modular meter system configuration has been modified for example by adding, removing or moving modules, but the changes have not been successfully recognised, by the user, then the following page will be displayed at each power up:

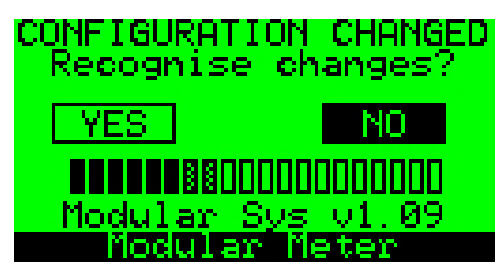

Default Power-up Screen – Modified Modular Meter

If the user is not present to accept the configuration changes, within 1 minute of power-up, the Modular meter system will not save the changes in permanent memory and the meter will operate in its pre-change state.

This power up sequence will be repeated until the user selects "Yes", when the above display is shown, to recognize the changes.

### 5.4.2. Changes Recognised

If a Modular meter system configuration has been modified for example by adding, removing or moving modules, and the changes have been successfully recognised, by the user, then the **CONFIGURATION CHANGED** page will not be shown during power up. The power-up sequence will then be as described in Section 5.6.1. The Modular Meter System will then operate with the latest recognised configuration.

# 5.5. Reconfiguration of a Modified System

It is recommended that a process of reconfiguration is carried out if significant changes are made to a Modular meter system, for example when adding, removing or replacing multiple modules. This process ensures that modules are re-numbered in sequence, missing modules are removed from memory and new modules are listed in order. Full system re-configuration is available from the "Advanced" settings menu accessed as described in Section 5.15.7.

### 5.6. Testing a Modified System

In order to ensure that configuration changes to a Modular Meter system have been successful, it is required to power cycle the system after changes have been accepted by the user as described in Section 5.3.

If all changes are successful, the display will follow the normal power up sequence as follows:

#### 5.6.1. Power Cycle Sequence – Configuration Changes Successfully Recognised

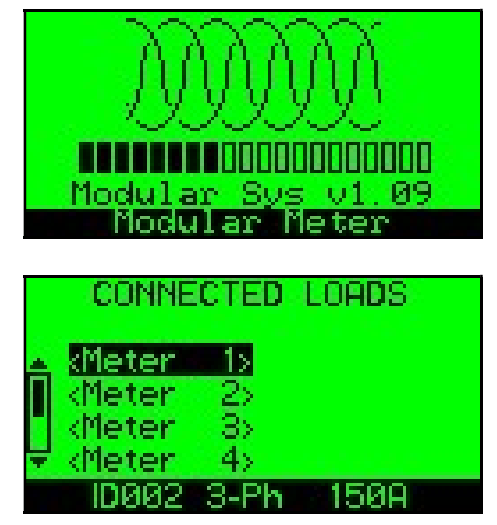

5.6.2. Power Cycle Sequence – Configuration Changes Not Recognised

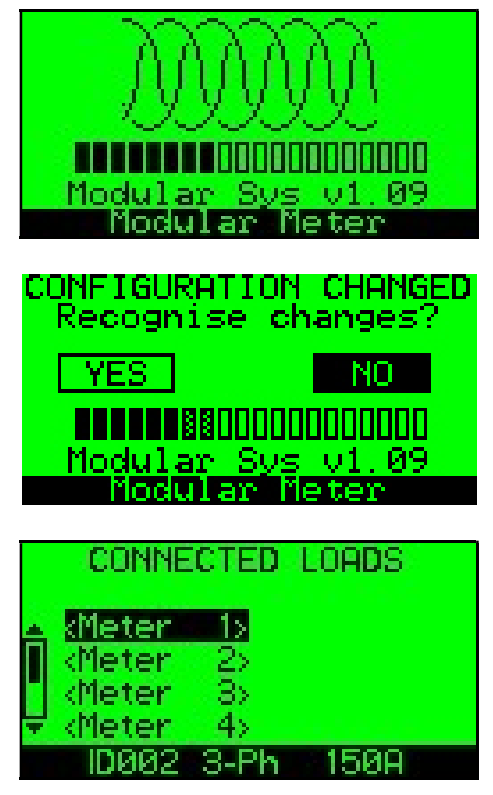

### 5.6.3. Check the System Information Pages (Firmware Version > 1.07)

It is also recommended that the System Information Pages (Page 22) are used to confirm the configuration changes as follows:

1. Take a note of the Master Serial Number (SRL: 100111111 below)

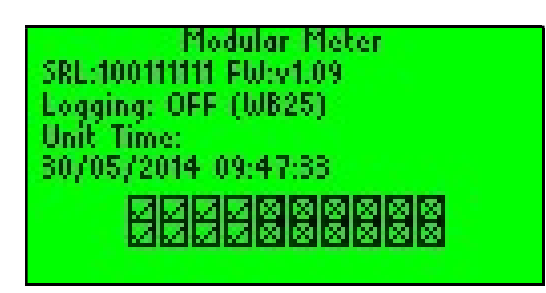

#### **Master System Information**

2. Check each slave System Information Page to make sure the slave's recognised Master is the one installed in the system (MASTER SRL: 100111111).

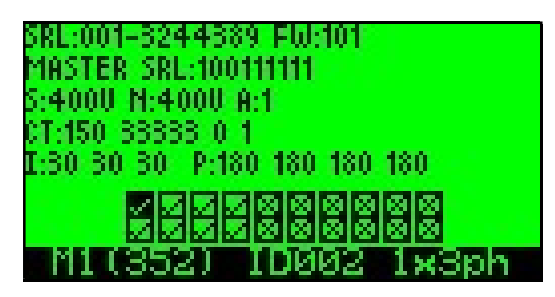

Meter Slave System Information

| Example:        |       |                         |                |
|-----------------|-------|-------------------------|----------------|
| MASTER          | SLAVE | Slave Recognised Master | Result         |
|                 | 1     | MASTER SRL:100111111    | Configured OK  |
|                 | 2     | MASTER SRL:100111111    | Configured OK  |
|                 | 3     | MASTER SRL:12345678     | NOT RECOGNISED |
| CDL • 100111111 | 4     | MASTER SRL:12345678     | NOT RECOGNISED |
| SKL. IUUIIIIII  | 5     | MASTER SRL:100111111    | Configured OK  |
|                 | 6     | MASTER SRL:100111111    | Configured OK  |
|                 | 7     | MASTER SRL:100111111    | Configured OK  |
|                 | 8     | MASTER SRL:100111111    | Configured OK  |

- Slaves May Not Recognise a master in the following conditions:
  - Configuration changes are not manually recognised by the user during power up as described in Section 5.4.1
  - A slave module added to an existing Modular Meter system cannot be calibrated and therefore will not recognise its new master serial number, if no voltage is present at the measurement input during power up. This is described in Section 5.3.1.3.

## 5.7. Powering-Up a Configured Multicube System

• Switch on the auxiliary supply to the unit

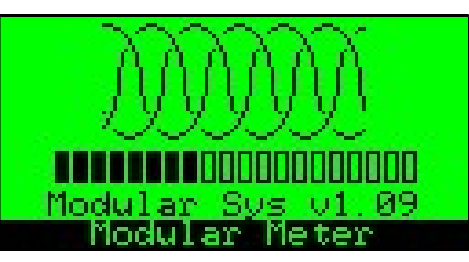

The power up screen details the software version for the Master Display Unit and a progress bar shows connection of each Sub Module as it is automatically identified. This screen is displayed for approximately 10 seconds.

• Connected Loads List

| CONNE                | CTED         | LOADS |
|----------------------|--------------|-------|
| 🔺 kMeter             | 15           |       |
| KMeter               | 2>           |       |
| ∐ kneter<br>▼ kMeter | - 3><br>- 4> |       |
| ID002                | 3-Ph         | 150A  |

Use the  $\bigvee \triangle$  keys to select a load from the list and press to show the default measurement page for the highlighted load.

The bottom line (Highlighted Text) gives details of the selected module:

- The Communications ID (eg Modbus ID).
- The selected channel ("Ph1"-"Ph3" or "3-Ph" for 3-Phase Loads)
- The Current Transducer nominal primary current.

Un-commissioned systems will display default names and all meters will be set to measure 3-Phase loads. It may be useful to refer back to this *Connected Loads List* after commissioning to check the system configuration.

### 5.7.1. System Information Pages

The system information page provides the user with details of the connected modules at any time during operation of the multicube system.

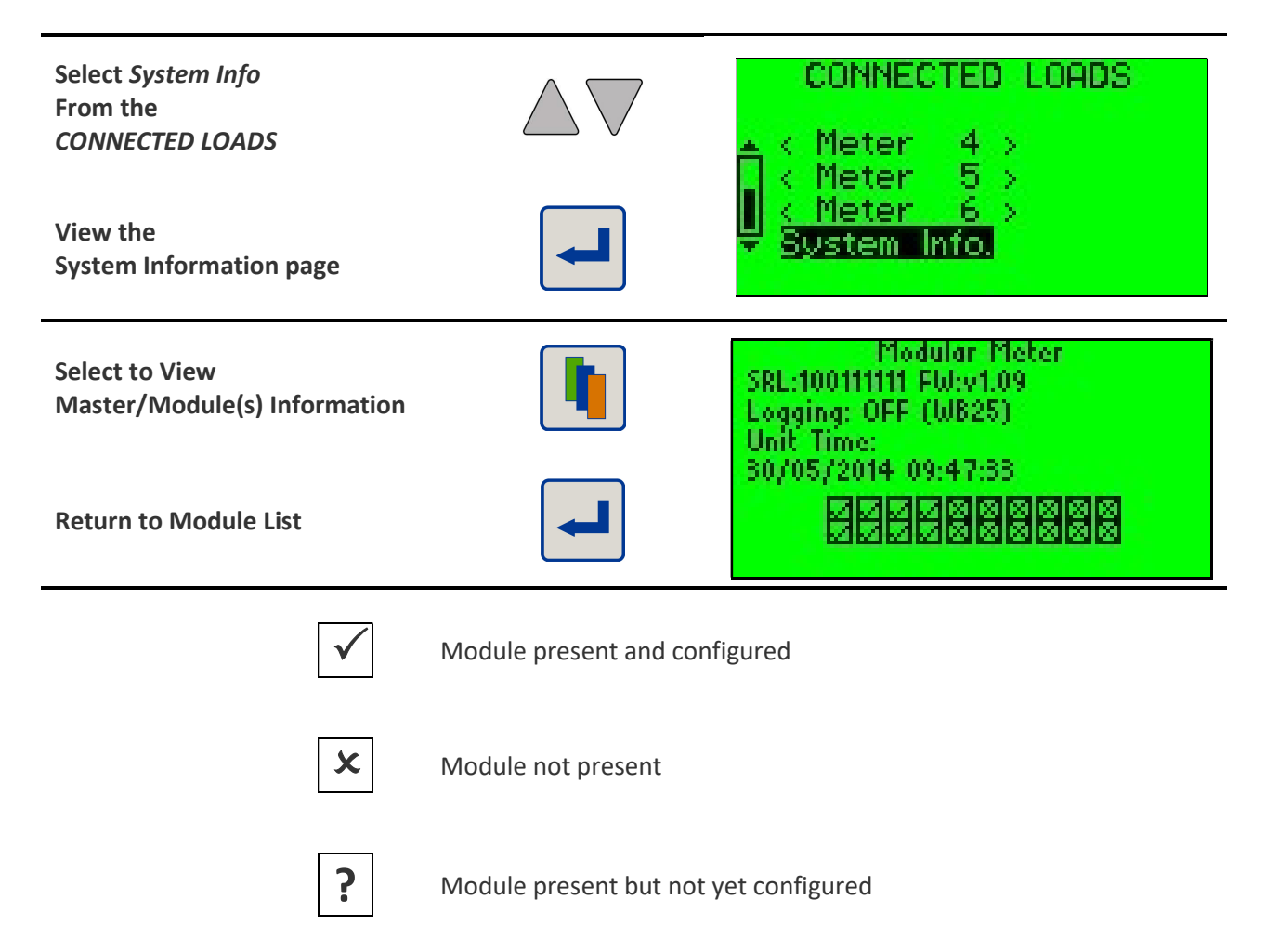

#### 5.7.1.1. Master Information

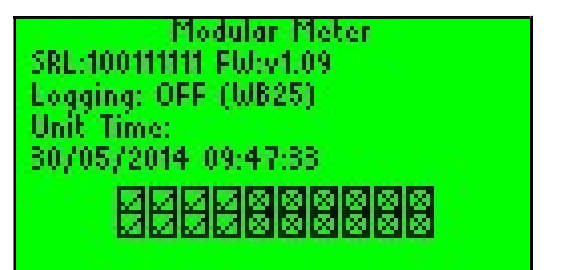

User Name for the Master Display Unit Serial Number for the Master Display Unit Logging status (ON/OFF) Date & time

Firmware version

Module status by position

#### 5.7.1.2. Selected Slave Information (MC352)

| SRL:001-3244389 FW:101<br>Master Srl:100111111                        | Selected Module: Serial Number Firmware Version<br>Master serial number<br>Voltage: System. Nominal. Calibration Adjust   |
|-----------------------------------------------------------------------|----------------------------------------------------------------------------------------------------|
| 5:4000 M:4000 H:1<br>CT:150 33333 0 1<br>I:30 30 30 P:180 180 180 180 | Current Transformer: Primary amps Secondary volts Phase adjust<br>Phase Multiplier<br>Current Demand Periods (seconds/10) |
|                                                                       | Power Demand Periods (seconds/10)                                                                                         |
| M1(352) ID002 1x3ph                                                   | Module Position (Type) Comms ID Meter Type                                                                                |

• Default Measurement Page

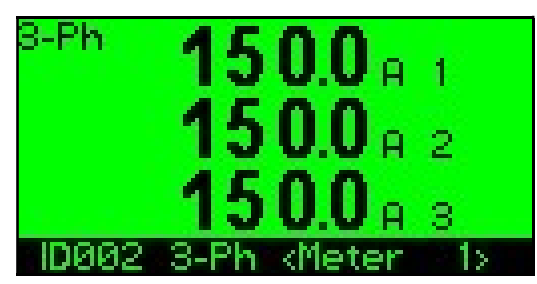

This page shows measured values from the selected meter/load. This data is meaningless for an unconfigured **multicube** system as the programmed Current Transducers may not match the physical devices fitted.

The bottom line (Highlighted Text) shows details of the selected load as:

- The Communications ID (eg Modbus ID).
- The programmed Load Name (Up to 14 Characters)

An LED is illuminated on the selected Module to indicate which phase is displayed on the LCD.

| Display Current parameters for the selected load.                                              | I             |                                                                            |
|------------------------------------------------------------------------------------------------|---------------|----------------------------------------------------------------------------|
| Display Voltage parameters for the selected load.                                              | V             | Press/Release to show next page                                            |
| Display Power parameters for the selected load.                                                | <b>₽</b>      | Press/Hold for fast scroll                                                 |
| Display Energy parameters for the selected load.                                               | <b>E</b><br>▼ |                                                                            |
| Select a load to be displayed<br>(The LED associated with the<br>selected load is illuminated) |               | Press/Release to select next Load<br>Press/Hold to select from a Load List |

**Note:** A different set of parameter display pages is available for single phase and 3-phase loads. For a list of available pages refer to Section 6.3.

#### • Password Entry Screens

Some programming features may be protected by a user password. Two levels of password are supported allowing more advanced features to be protected for use only by authorised users.

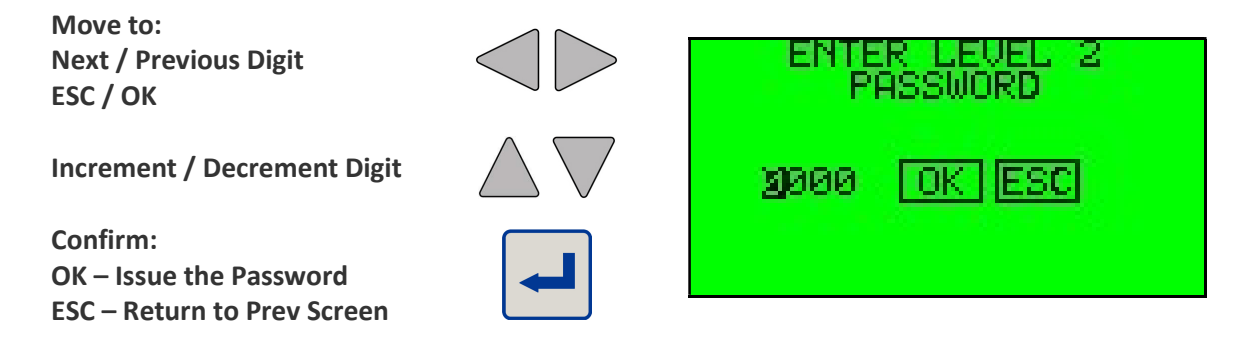

**NOTE:** If a password of 0000 is set, the password entry screen is not shown and immediate access is granted.

If an incorrect password is entered the user is returned to the previous screen. The factory Set Default Passwords are:

Level 1: 0 0 0 0 Level 2: 1 1 1 1

To change the user passwords refer to Section 5.15.6

### 5.8. System Name

Each **multicube** system can be given a user defined '*Name*' so it may be individually identified. Names are up to 14 Alpha-Numeric characters and are entered in the *Setup Main* page as follows:

| Enter Setup Mode                                                                 | -                | Hold Setup Keys for 5 Seconds                                                       |
|----------------------------------------------------------------------------------|------------------|-------------------------------------------------------------------------------------|
| Select <i>System Name f</i> rom the<br>SETUP MAIN Menu                           | $\bigtriangleup$ | SETUP MAIN<br><u>System Name</u><br>Meters                                          |
| View/Edit the System Name                                                        |                  | Pulse Output<br>▼ Test Mode                                                         |
| Switch between<br><i>Character Entry Mode</i><br>and<br><i>Function Key Mode</i> |                  | ABCDEFGHIJKLM SPC<br>NOPQRSTUUWXYZ<br>0123456789#-7<br>K> a OK ESC<br>Factory Floor |
| Function Key Mode                                                                |                  |                                                                                     |
| -> Next Character                                                                | $\leq$           |                                                                                     |
| a/A Lower/Upper Case<br>OK Accept New Name<br>ESC Abandon Changes                |                  | Function Key Mode                                                                   |
| Character Entry Mode                                                             |                  |                                                                                     |
| Select Character                                                                 |                  | MBCDEFGHIJKLM SPC<br>NOPQRSTUUWXYZ<br>Ø123456789#-/                                 |
| Enter Selected Character in Current position.                                    |                  | Character Entry Mode                                                                |

### 5.9. Setup Each Electricity Meter Module (MC352)

Each Electricity Metering Module *MC352* contains two complete 3-phase electricity meters, each of which may be optionally configured to monitor 3 single-phase loads.

#### To configure a Meter Module:

- Select the Current Transducer Type matching those connected. Suitable CTs are supplied by the manufacturer and are labelled with the type.
- Configure the meter to measure a 3-phase load or 3 individual single-phase loads.
- Set Autorotate Mode On/Off.

• Give each load a useful name, to be displayed on the LCD and available via Comms.

**NOTE:** The 3 inputs of each 1/2 MC352 must be connected using the same type of CT.

#### 5.9.1. Select a Current Transducer Type

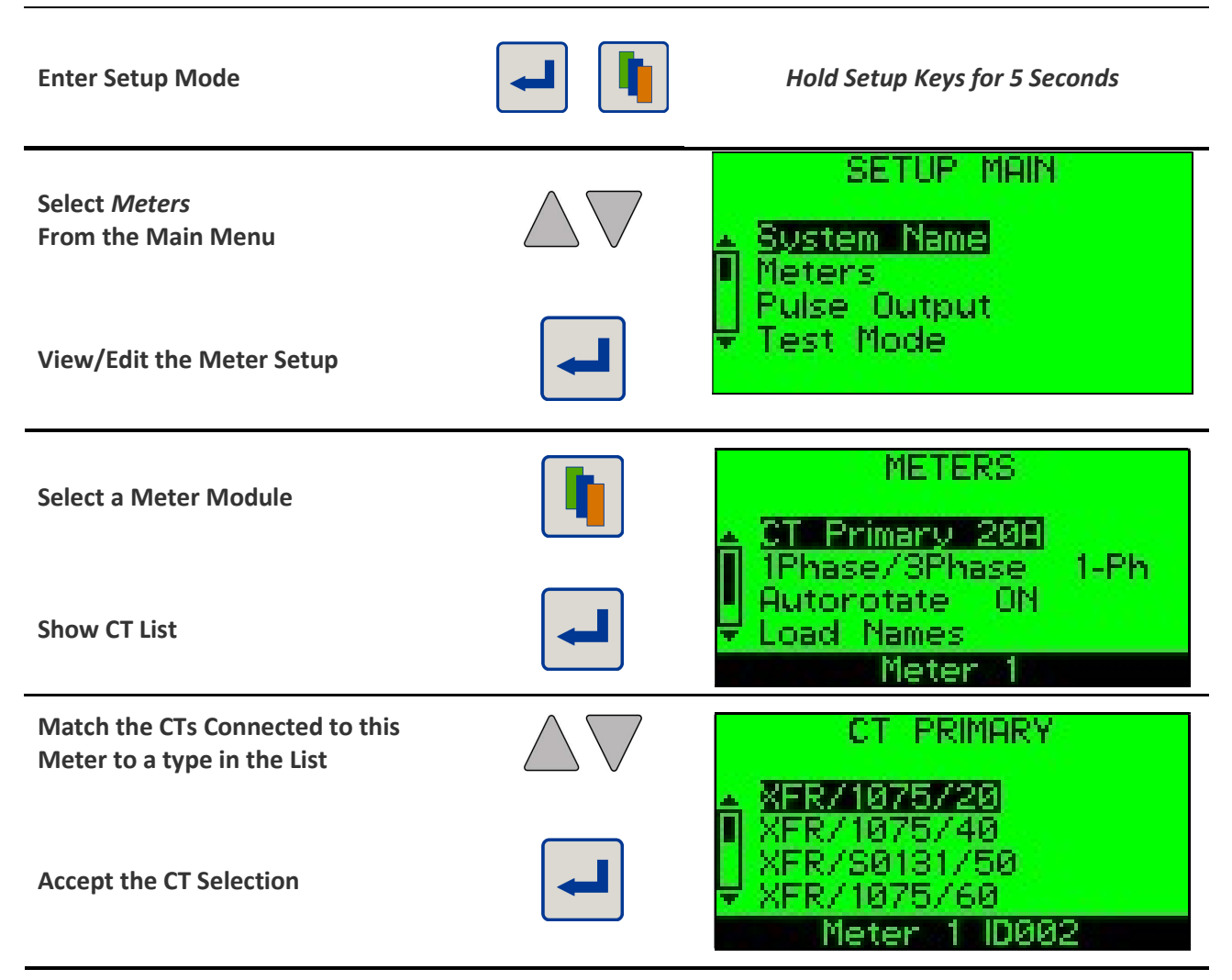

# multicube

# **Modular Metering System - Configuration**

#### 5.9.1.1. If User Spec CT is Selected

It is possible to enter a user CT Specification for each Meter in place of selecting standard devices from the list. This is an advanced option, which is only required in exceptional circumstances and should not be used without technical support. A *Level 2 Password* is required when selecting a *User Spec CT*. This can be entered as described above.

NOTE: The *MC352* is designed to compensate for small phase errors produced by each standard current transducer on the list. When a *User Spec CT* is used with the *MC352* this phase error should match the specification of the device used or potential measurement errors will occur at low power factors. Current Transducers/Transformers not approved for use with the *MC352* may permanently damage the Meter inputs.

#### 5.9.1.2. Enter a User Defined CT Specification

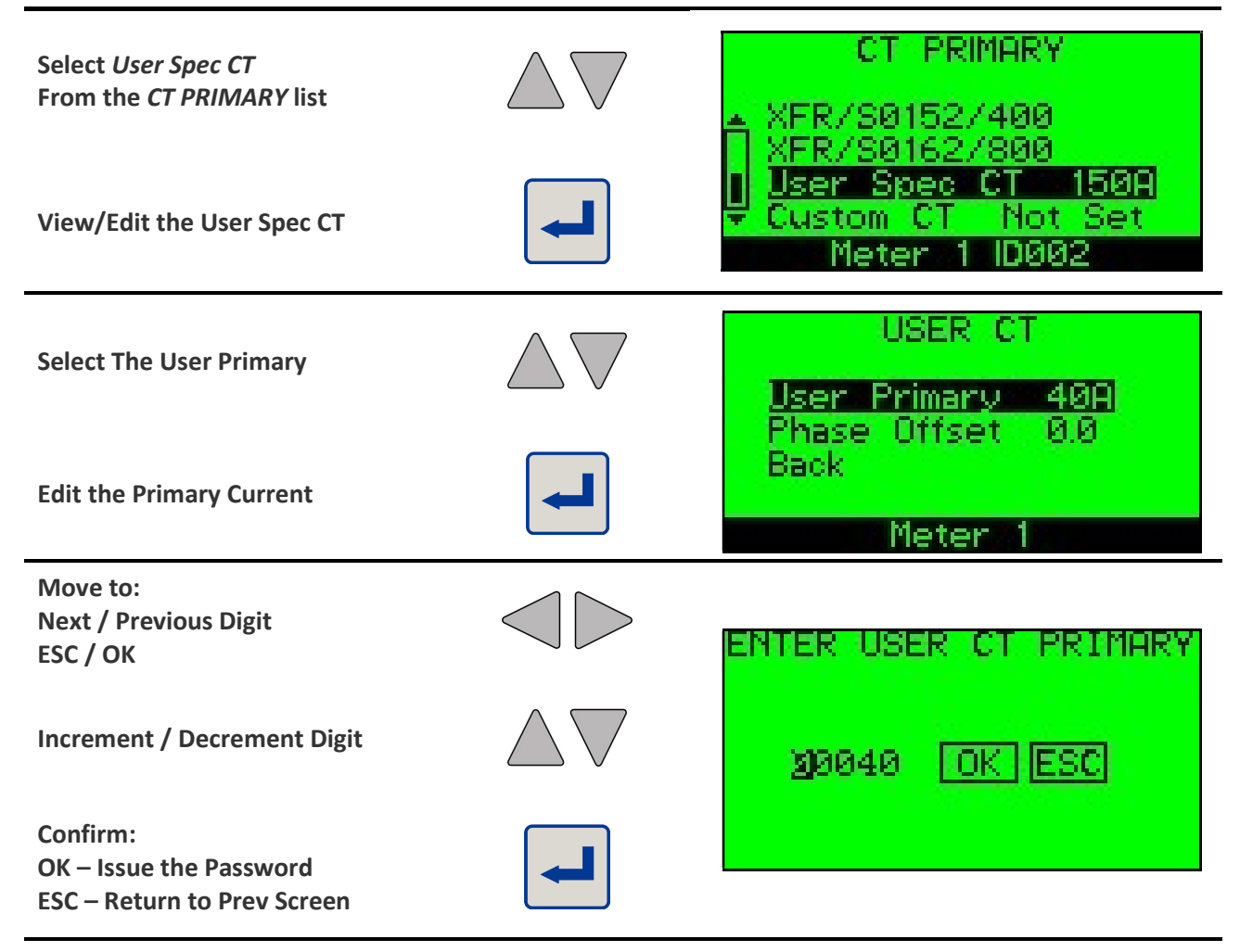

# multicube

**Modular Metering System - Configuration** 

| Select Phase Offset                                                | $\bigtriangleup \nabla$        | USER CT<br>User Primary 40A |
|--------------------------------------------------------------------|--------------------------------|-----------------------------|
| Edit the Primary Current                                           |                                | Back<br>Meter 1             |
| Move to:<br>Next / Previous Digit<br>ESC / OK                      | $\triangleleft \triangleright$ | ENTER CT PHASE OFFSET       |
| Increment / Decrement Digit                                        | $\bigtriangleup \nabla$        | ■Ø. ذ OK ESC                |
| Confirm:<br>OK – Issue the Password<br>ESC – Return to Prev Screen |                                |                             |
| Select Back when User CT is defined.                               | $\bigtriangleup \nabla$        | USER CT<br>User Primary 40A |
| Accept the User CT Specification for the selected Meter.           |                                | Meter 1                     |

#### 5.9.2. Custom CT Selection

A single **Custom Current Transducer Specification** may be defined, by an authorised user, and will then be available for selection from the Standard CT list.

A **Custom Current Transducer Specification** is defined by setting its CT Primary, and Phase Offset. Refer section 5.15.7.1

NOTE: Current Transducers/Transformers not approved for use with the *MC352* may permanently damage the Meter inputs.

NOTE: The Custom CT specification is entered in the Advanced Settings Menu, which requires a Level 2 Password as, described above.

#### 5.9.3. Set the Meter Module to Measure a 3-Phase or 3 Single Phase Loads

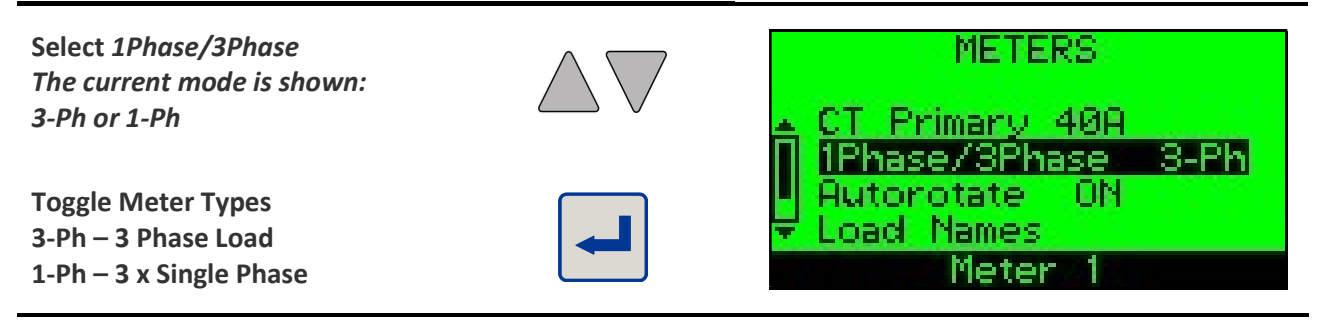

### 5.9.4. Set Autorotate Mode ON/OFF

When the **Autorotate** function is **ON** (default) the orientation of each current transducer on its associated conductor is irrelevant. If a CT is placed the wrong way round then the **Autorotate** system will automatically compensate for this.

If measurement of *Export power/energy* is required to then it is necessary to switch *Autorotate OFF* and ensure the CTs are mounted the correct way round on the conductors.

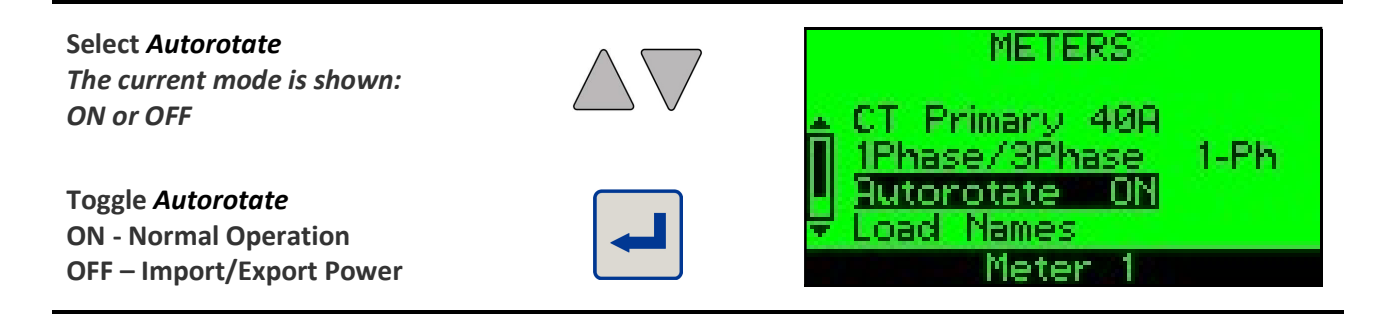

### 5.9.5. Set a Name For Each Meter

An alphanumeric name may be associated with each load so that it may be identified on the LCD and over the Modbus or other communications link. Each measured load requires a name, so a meter measuring a single 3-phase load requires a single name while a 3 x Single Phase meter requires three names.

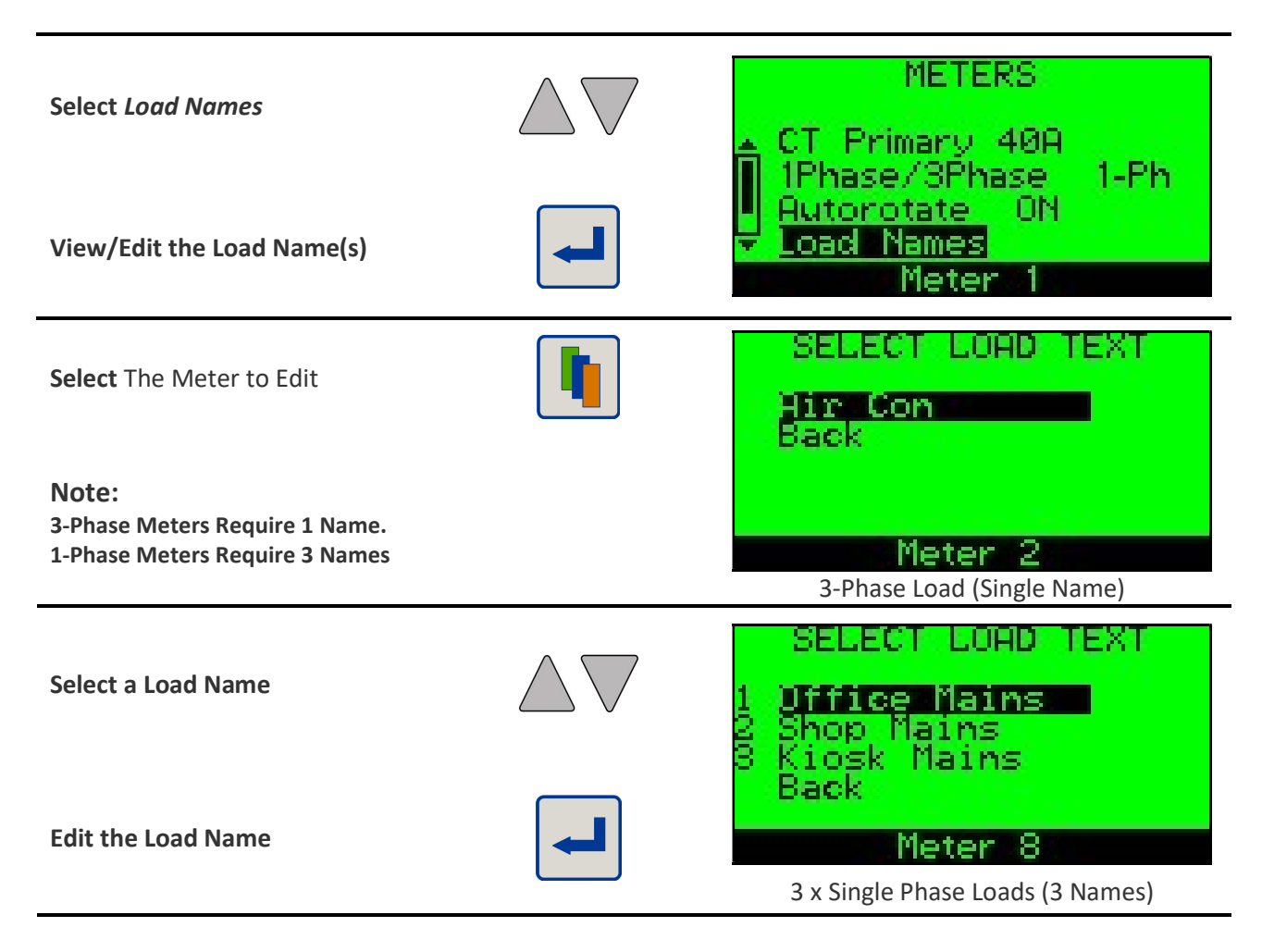

| Switch Between:<br>Character Entry Mode<br>and<br>Function Key Mode |                                | ABCDEFGHIJKLM SPC<br>NOPORSTUUWXYZ<br>0123456789#-/<br><> a OK ESC<br>Diffice Mains |
|---------------------------------------------------------------------|--------------------------------|-------------------------------------------------------------------------------------|
| Function Key Mode                                                   |                                |                                                                                     |
| < - Previous Character                                              |                                | <> a OK ESC                                                                         |
| -> Next Character                                                   |                                |                                                                                     |
| a/A Lower/Upper Case                                                |                                | Uttice Mains                                                                        |
| ESC Abandon Changes                                                 |                                | Function Key Mode                                                                   |
| Character Entry Mode                                                |                                |                                                                                     |
| Select Character                                                    | $\triangleleft \triangleright$ | JECDEFGHIJKLM SPC                                                                   |
|                                                                     | $\bigtriangleup \nabla$        | NOPORSTUUWXYZ<br>0123456789#-7                                                      |
| Enter Selected Character in<br>Current position.                    |                                | Character Entry Mode                                                                |

#### 5.9.6. Repeat Meter Setup for All Meter Modules

Repeat the programming sequence for all attached loads as described above.

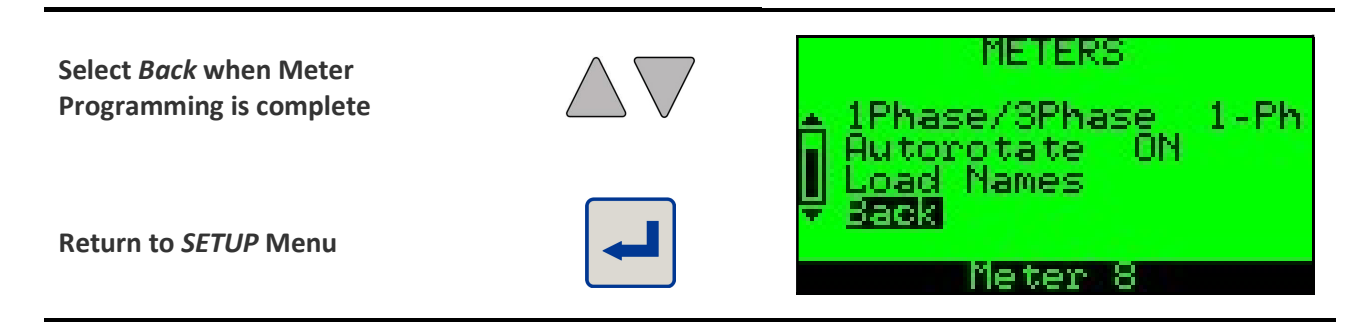

### 5.10. Test Mode

A series of load tests may be quickly performed to check the installation and validate connections.

#### 5.10.1. Connection Test:

To test a load:

- Ensure the load to be tested is ON and in a normal operating mode.
- For import/export meter types ensure the load is importing current
- Step through the load tests
- Isolate the system and correct installation errors where required.

*NOTE:* Very low Power Factor measurements (<0.55) are used to indicate installation errors. If the load measured actually produces such a low PF then test results may be invalid. *NOTE:* If more than one error occurs simultaneously the first error in the list below will be shown until the error has been corrected.

Following tests can be performed for each load:

- Power factor test
- CT Rotation test
- Voltage input test
- Current input test

#### Installation errors:

### No Error Detected

- The Current Transformer appears to be on the correct phase (Power Factor > 0.55).
- Sufficient load current is flowing for a valid test.
- The phase voltage is healthy (Greater than 40V Phase to Neutral).

### Vo Insufficient Phase Voltage to carry out a Valid Test

• Check that the voltage wiring and ensure circuit breakers are ok.

### Insufficient Load Current to carry out a Valid Test

• Check that the load is running before carrying out the test. (Indication below 5% of rated current.)

# **⊥** *Current Transformer Mounted on the Wrong Phase Cable*

- This results in low power factor and kW measurements.
- Check the wiring and move the CTs to the correct phase.

### **aR** Current Transformer Reversed on its Cable (Auto CT reverse activated)

- This occurs when the CT is reversed on its cable and indicates that the meter is automatically correcting for this error.
- There is no need to rotate the CT in this case this symbol is shown purely for information.

**U** Current Transformer Reversed on its Cable (Import/export meter)

- This result is only valid for import/export meter types.
- This results in negative kW measurements.
- Check the wiring and rotate the CT on its phase cable.

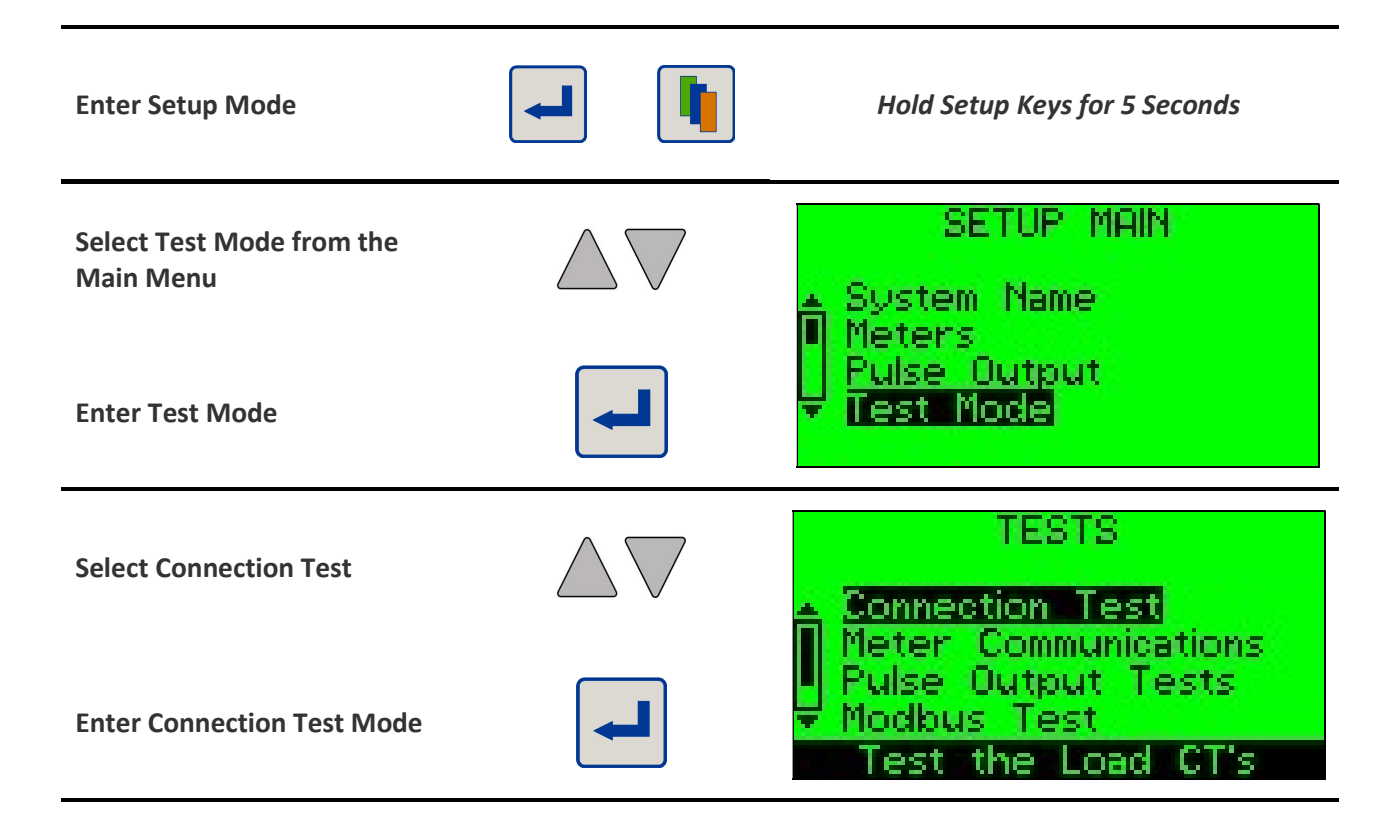

#### **Connection Test - Power Factor**

| Select Meter to Test      |                                                        | POWER FACTOR TEST                   |
|---------------------------|--------------------------------------------------------|-------------------------------------|
| Next / Previous Test      | $\overline{\bigtriangleup}\overline{\bigtriangledown}$ | Phase 1: 1.00 ✓<br>Phase 2: 0.50 47 |
| Exit Connection Test Mode |                                                        | Meter 3                             |

#### **Connection Test – Amps**

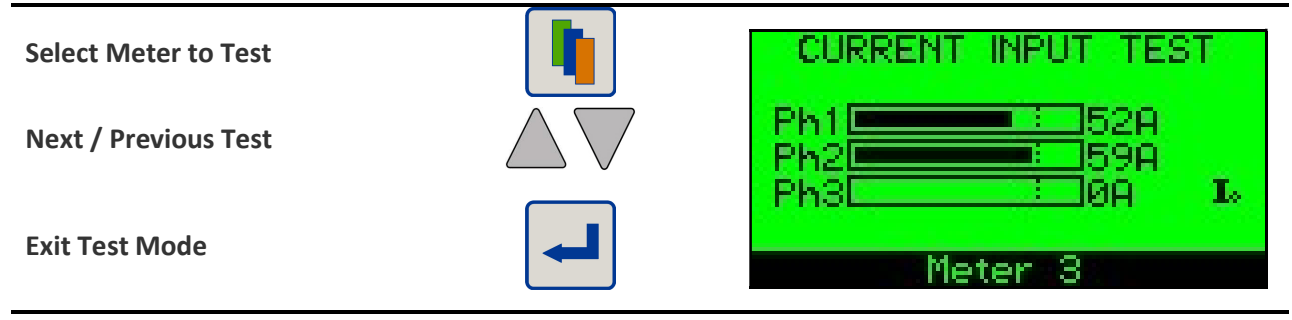

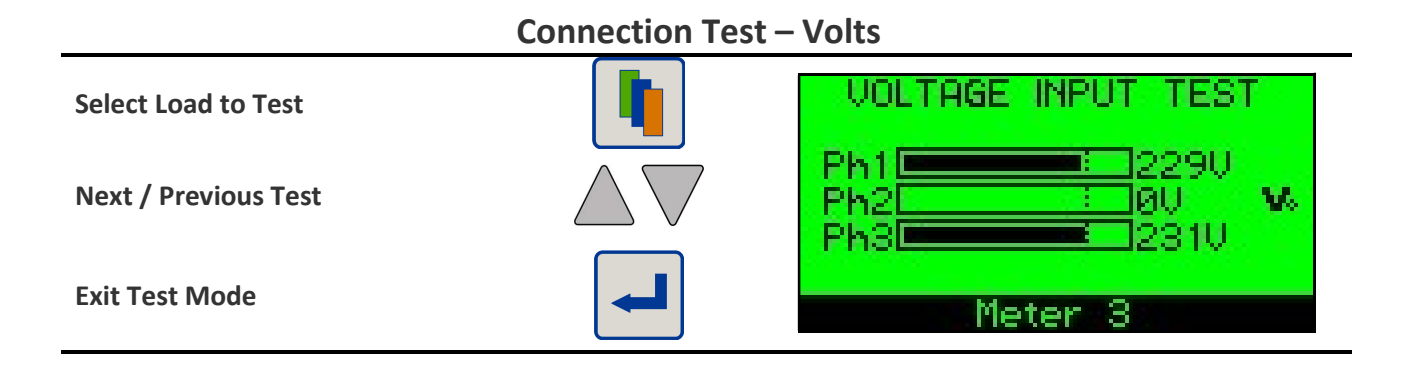

#### **Connection Test – CT Rotation**

| Select Load to Test  | CT ROTATION TEST                                      |
|----------------------|-------------------------------------------------------|
| Next / Previous Test | <br>CT1 Correct ✓<br>CT2 Auto Rev aB<br>CT3 Correct ✓ |
| Exit Test Mode       | Meter 4                                               |

### 5.11. Reset Saved Data

Various stored parameters may be reset to zero using the programming menus.

- "All Loads" Reset all meter modules simultaneously
- "All Demands" Reset Volts, Amps and Power Demands simultaneously
- "All Energy" Reset all energy registers simultaneously

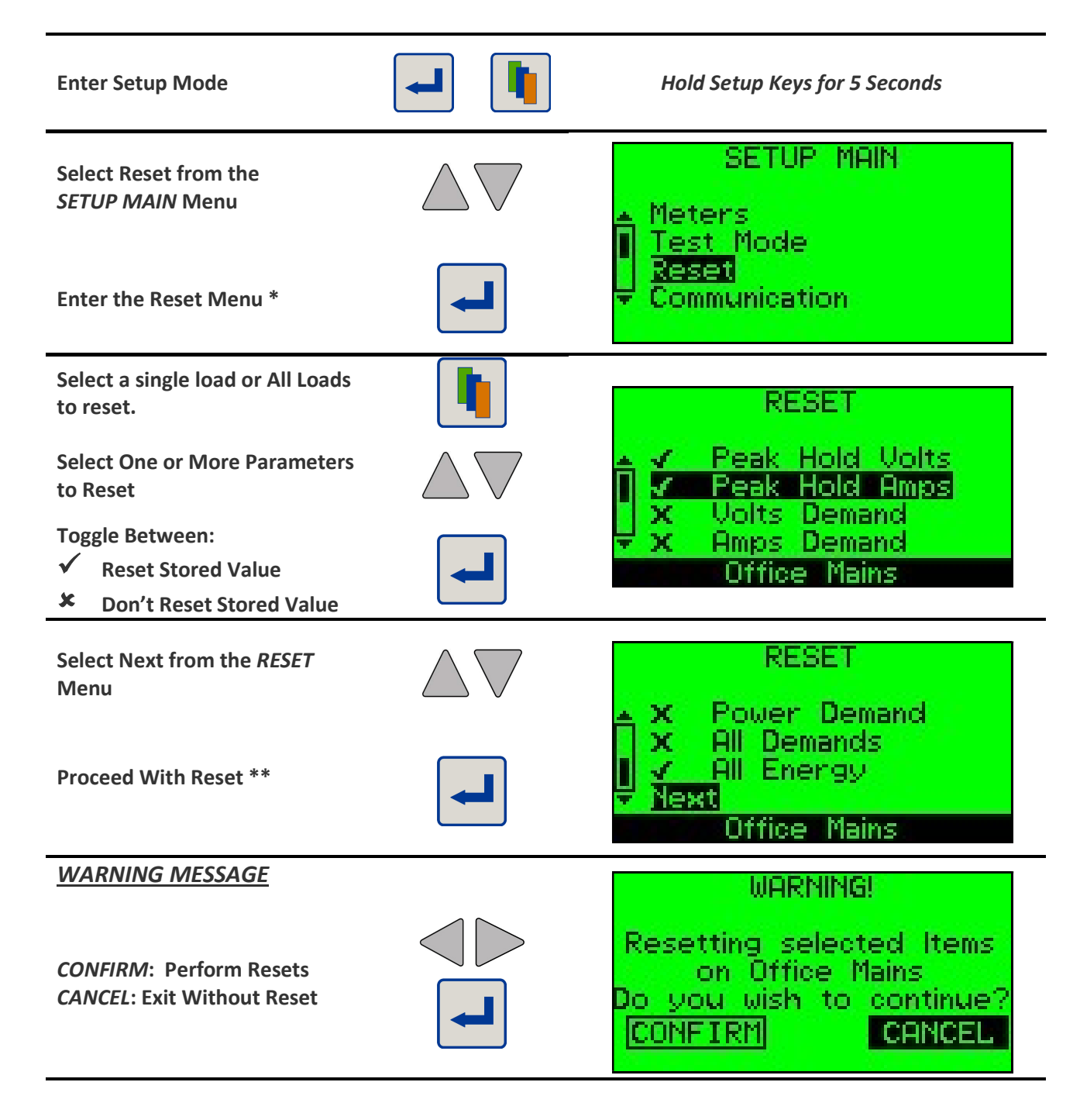

\* If passwords are enabled enter your password as described above.

\*\* Exit to main menu if no parameters are selected

### 5.12. Setup Modbus RS485 Communications (Optional)

Each **multicube** fitted with the Modbus RS485 communications option is assigned a range of unique IDs. Further information on this is available in the *Multicube System - Communications Manual*.

- The user assigns a unique ID for each **multicube** in the Modbus network leaving gaps for the Master Display Unit to automatically assign a further set of consecutive IDs (2 for each module).
- The user selects a baud rate to suit the Modbus system setting.
- The user set the Parity to suit the Modbus system setting.

Note: Parity is set to NONE for the majority of Modbus systems.

Change the Digit Value.

Range:001 to 200 OK – Accept new value ESC- Reject new value

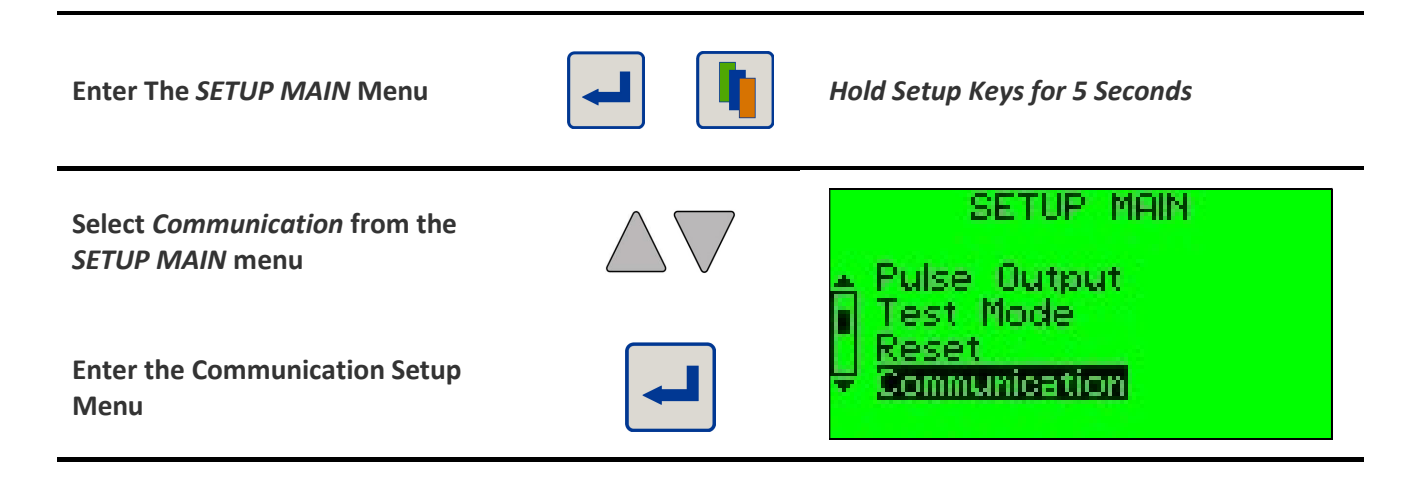

Set The Modbus ID

| Select Modbus ID from the menu                                                               | $\bigtriangleup \nabla$ | COMMUNICATION<br>Modbus ID 1<br>Baud Rate 9600                                                        |
|----------------------------------------------------------------------------------------------|-------------------------|----------------------------------------------------------------------------------------------------|
| Enter to change the value                                                                    |                         | Parity NONE<br>Back<br>ID Range 1-12                                                                  |
| WARNING MESSAGE                                                                              |                         |                                                                                                    |
|                                                                                              |                         |                                                                                                    |
| <i>CONFIRM</i> : Change the Modbus ID<br><i>CANCEL</i> : Exit Without change in<br>Modbus ID |                         | WARNING!<br>Changing Modbus ID will<br>renumber all the Meters<br>Do you wish to continue?<br>CONFIRM |
| Set The Baud Rate                                          |                         |                                                |
|------------------------------------------------------------|-------------------------|------------------------------------------------|
| Select <i>Baud Rate</i> from the <i>Communication Menu</i> | $\bigtriangleup \nabla$ | COMMUNICATION<br>Modbus ID 1<br>Baud Rate 9600 |
| Enter to Change the Value                                  |                         | Back 9600-NO-1                                 |
| Select the desired baud rate                               | $\bigtriangleup$        | BAUD RATE<br>▲ 4800                            |
| Enter to accept the selection                              |                         | ↓ 14400<br>▼ 19200<br>Meter 1                  |

### Set The Parity

| Select Parity from the menu.                   | $\bigtriangleup$ | COMMUNICATION<br>Modbus ID 1     |
|------------------------------------------------|------------------|----------------------------------|
| Enter to Change the Value<br>(NONE, ODD, EVEN) |                  | Parity NONE<br>Back<br>9600-NO-1 |

### Return To the SETUP MAIN Menu

| Select <i>Back</i> from the menu | $\land \bigtriangledown$ | COMMUNICATION                 |
|----------------------------------|--------------------------|-------------------------------|
|                                  |                          | Modbus ID 1<br>Baud Rate 9600 |
| Exit to SETUP MAIN menu          |                          | Back                          |

## 5.13. Setup Modbus TCP/IP Communications (Optional)

Each **multicube** fitted with the Modbus TCP/IP communications option is assigned a range of unique IDs. Further information on this is available in the *Multicube System - Communications Manual*.

- The user assigns a unique ID for each multicube in the Modbus network leaving gaps for the Master Display Unit to automatically assign a further set of consecutive IDs (2 for each module).
- The user sets up the multicube for DHCP (automatic IP addressing) or Static IP addressing.
- The user sets the network parameters for the meter (IP address, Default Gateway, Subnet Mask)

#### 5.13.1. Automatic IP Addressing (DHCP Enabled)

When DHCP is enabled the **multicube** automatically obtains a free IP address from the Ethernet network to which it is connected. The process is carried out as follows:

- multicube requests an IP address from any DHCP server on the network.
- A DHCP server offers an address to the multicube
- If the **multicube** has previously obtained the same address from a DHCP server on this network it will accept it and continue with this address.

If the **multicube** is offered a different address it will keep issuing DHCP requests for up to 5 minutes.

After 5 minutes the multicube will accept a new address offered by any DHCP server.

• The multicube obtains the Default Gateway and Subnet Mask from the DHCP server.

The processes of re-trying to obtain a previous IP address reduces the chances of address hopping on power fail even on networks with multiple DHCP servers.

The DHCP process is initiated after the **multicube** is power cycled and when the addressing mode is changed on the LCD from Static to DHCP addressing mode.

#### 5.13.2. Static IP Addressing

When Static IP Addressing Mode is selected the network administrator assigns a free/unused IP address which is outside the reserved ranges of any DHCP servers on the network.

The advantage of assigning a fixed IP address is that this will remain constant on the network until the user changes it on the **multicube**.

The disadvantage of this approach is that it is possible for more than one device on a network to have the same address leading to possible data corruption.

#### NOTE:

When changing from DHCP mode to static addressing the user must enter the Setup page on the LCD and change the parameters before the **multicube** changes operating mode with the new parameters.

| Enter Communications Setup                              |                         |                               |
|---------------------------------------------------------|-------------------------|-------------------------------|
| Enter The SETUP MAIN Menu                               |                         | Hold Setup Keys for 5 Seconds |
| Select <i>Communication</i> from the<br>SETUP MAIN menu | $\bigtriangleup \nabla$ | SETUP MAIN                    |
| Enter the Communication Setup<br>Menu                   |                         | Reset                         |
|                                                         |                         |                               |

| Set The Modbus ID                                             |                                |                                               |  |
|---------------------------------------------------------------|--------------------------------|-----------------------------------------------|--|
| Select Modbus ID from the menu                                | $\bigtriangleup$               | COMMUNICATION<br>Modbus ID 200<br>IP settings |  |
| Enter to change the value                                     |                                | IP Address DHCP<br>Back<br>ID Range 200-200   |  |
| Select a <i>Digit, ESC</i> or <i>OK</i>                       | $\triangleleft \triangleright$ | ENTER MODBUS ID                               |  |
| Change the Digit Value.                                       | $\bigtriangleup \nabla$        | X001 OK ESC                                   |  |
| <i>OK</i> – Accept new value<br><i>ESC</i> - Reject new value |                                |                                               |  |

| Set The IP Addressing Mode                       |                                                                   |  |
|--------------------------------------------------|-------------------------------------------------------------------|--|
| Select DHCP from the<br>Communication Menu       |                                                                   |  |
| Enter to Change the Value<br>Between Static/DHCP | IP settings<br>IP Address DHCP<br>Back<br>DHCP 192:168:003:009/20 |  |

| Set The Network Parameters                                                                            |                                |                                                          |  |
|----------------------------------------------------------------------------------------------------|--------------------------------|----------------------------------------------------------|--|
| Select IP settings from the menu                                                                      | $\bigtriangleup \nabla$        | COMMUNICATION<br>Modbus ID 200                           |  |
| Enter to change the value                                                                             |                                | IP Address Static<br>Back<br>Static 192:168:003:009/20   |  |
| Select a Parameter From the Table                                                                     |                                |                                                          |  |
| View IP settings (IF DHCP is set)<br>Change the Digit Value (can be<br>changed only if Static is set) |                                | IP SETTINGS<br>IP 192:168:003:010<br>GWY 192:168:001:254 |  |
| Select Back                                                                                           | $\triangleleft \triangleright$ | DNS 000:000:000:000<br>NTP 000:000:000:000               |  |
| To Return to Communications Menu                                                                      |                                | SUB 255:255:240:000<br>Back                              |  |

#### Return To the SETUP MAIN Menu

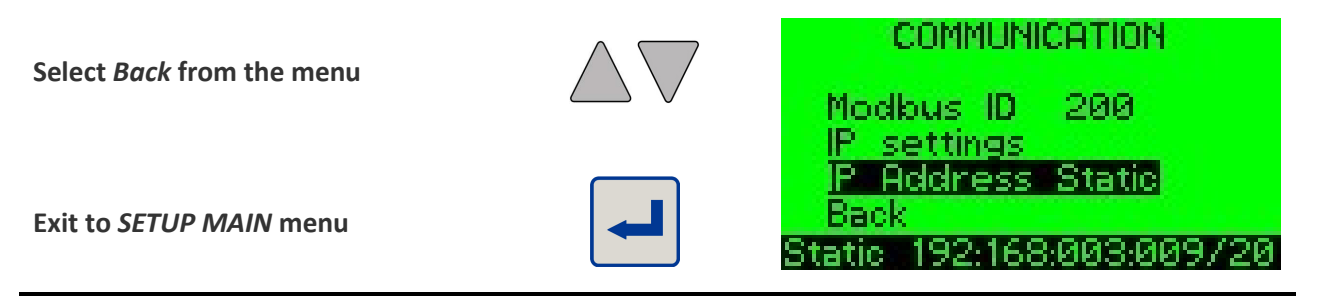

## 5.14. Test Modbus Communications (Optional)

The **multicube** system provides a facility for testing the RS485 communications network connection if the Modbus option is fitted. This allows communications problems to be identified and remedied during commissioning.

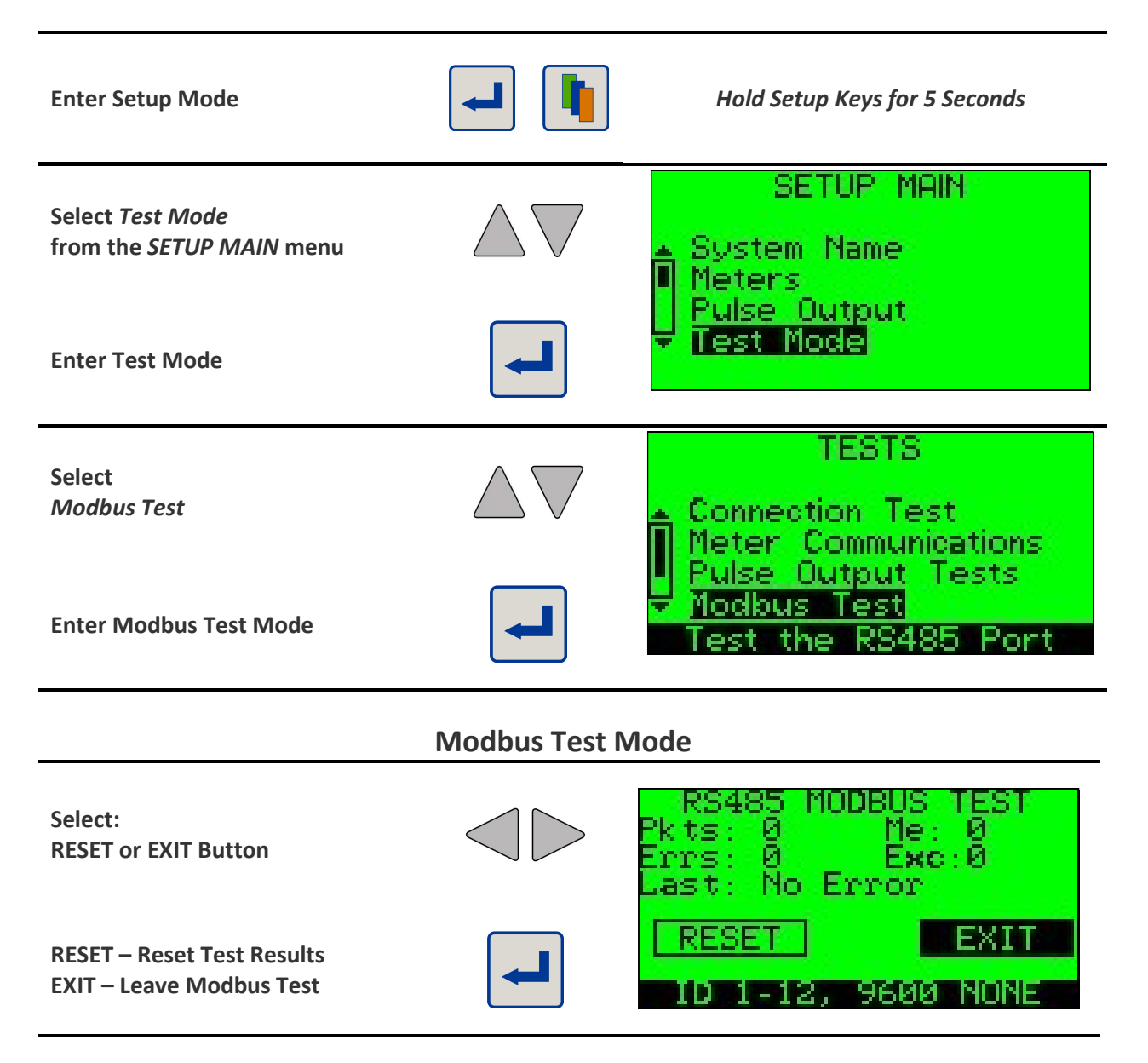

### Pkts:

Total Number of *RTU Framed Modbus Packets* detected on the RS485 Bus. These may be complete or incomplete packets. The structure/content of these packets is not examined in detail unless they are addressed to *ME*.

#### Me:

Total Number of **RTU Framed Modbus Packets** starting with **Any ID in My Range** including that of the **Display Unit** and all connected **Modules**. These may be complete or incomplete packets. The structure/content of these packets is examined in detail for errors.

## Errs:

This is a count of the Errors seen in RTU Framed Packets starting with Any ID in My Range including that of the Display Unit and all connected Modules. Exception errors are not counted here. The following errors are identified:

- Short Packet Length
- Long Packet Length
- Invalid Checksum
- Invalid Function Type

## Exc:

This is a count of the Exception Errors seen in RTU Framed Packets with Any ID in My Range including that of the Master Display Unit and all connected Modules.

## Last:

This provides details of the last error to occur including Exception Errors

## **STATUS LINE:**

The bottom line of the LCD (Highlighted) shows the current configuration of the Modbus Port.

- ID 1-13 The Range of IDs used by the system including the Display and Slave Modules
- 9600 The baud rate of the Master Display Unit.
- NONE Parity (NONE=No Parity, EVEN = Even Parity, ODD = Odd Parity)

## 5.15. Setup Logging (Optional)

The **multicube** system can be supplied with a built in data logger (Ref Section 7) which can store historical profiles of energy registers in flash memory that will be retained when power is removed from the system.

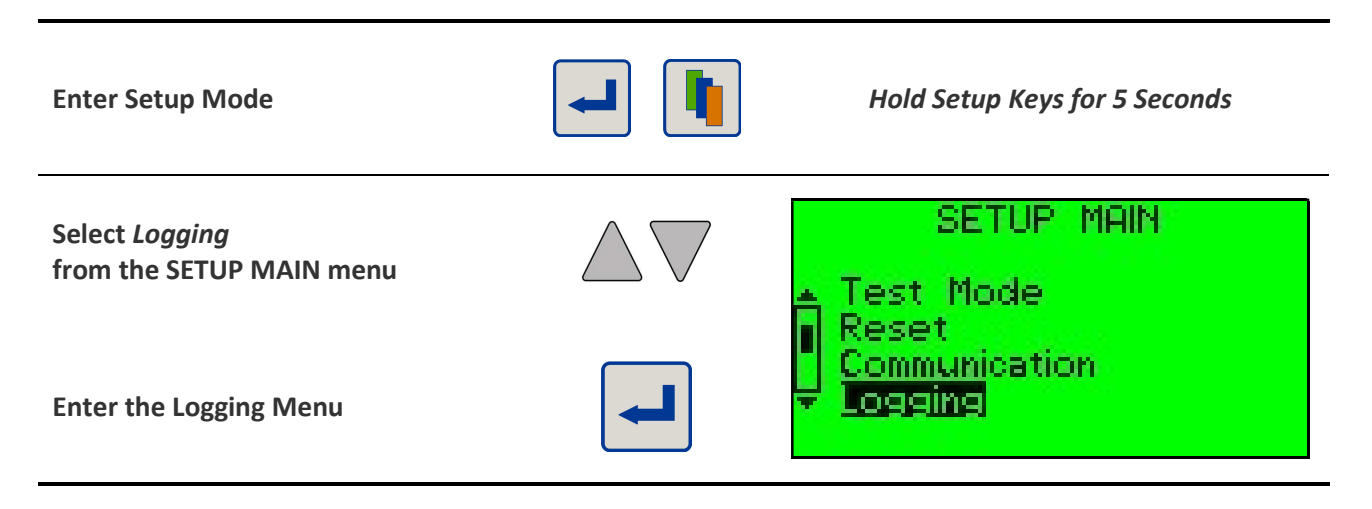

*NOTE:* New meters are supplied with logging STOPPED. Only when the logger is STOPPED can a new session can be setup or major changes made to the logger configuration. This prevents corruption of the data format in during an ongoing log session.

# 

# Modular Metering System - Configuration

## 5.15.1. Make Minor Real Time Clock Adjustments (Logger is Running)

It is possible to make minor adjustments to the real time clock while a log is in progress without stopping the logger. This may affect indexing of stored data on the day that the time is changed.

## ADJUST TIME – WHILE LOGGER IS RUNNING

| Select Adjust Time                            | $\bigtriangleup$               | LOGGING<br>Stop Logging<br>Poliust Time 19-59-52                 |
|-----------------------------------------------|--------------------------------|------------------------------------------------------------------|
| Change the time                               |                                | Back<br>30 min Log in Progress                                   |
| Select CONFIRM or CANCEL                      |                                | WARNING!<br>Time change may result<br>in loss of data for today. |
| CONFIRM – Continue<br>CANCEL – Return To Menu |                                | Do you wish to continue? CONFIRM CANCEL                          |
| Select HOUR : MIN : SEC OK or ESC             | $\triangleleft \triangleright$ | EDIT TIME                                                        |
| Change the Time Digits                        | $\triangle \nabla$             | 124:40:00 OK ESC                                                 |
| OK – Set New Time<br>ESC – Escape / No Change |                                |                                                                  |

NOTE: Small time changes in the middle of a logging period will have least affect.

### 5.15.2. Setup a New Log Session (Logger Must be Stopped First)

- The user stops any ongoing data logging. Logged data will be lost when a new log is started so it is recommended that stored data be downloaded first.
- The user sets up a new logging session
- The user starts the new logging session
- Logging continues with the oldest data being replaced by the newest data when the logger is full (above).
- Stop The Logger

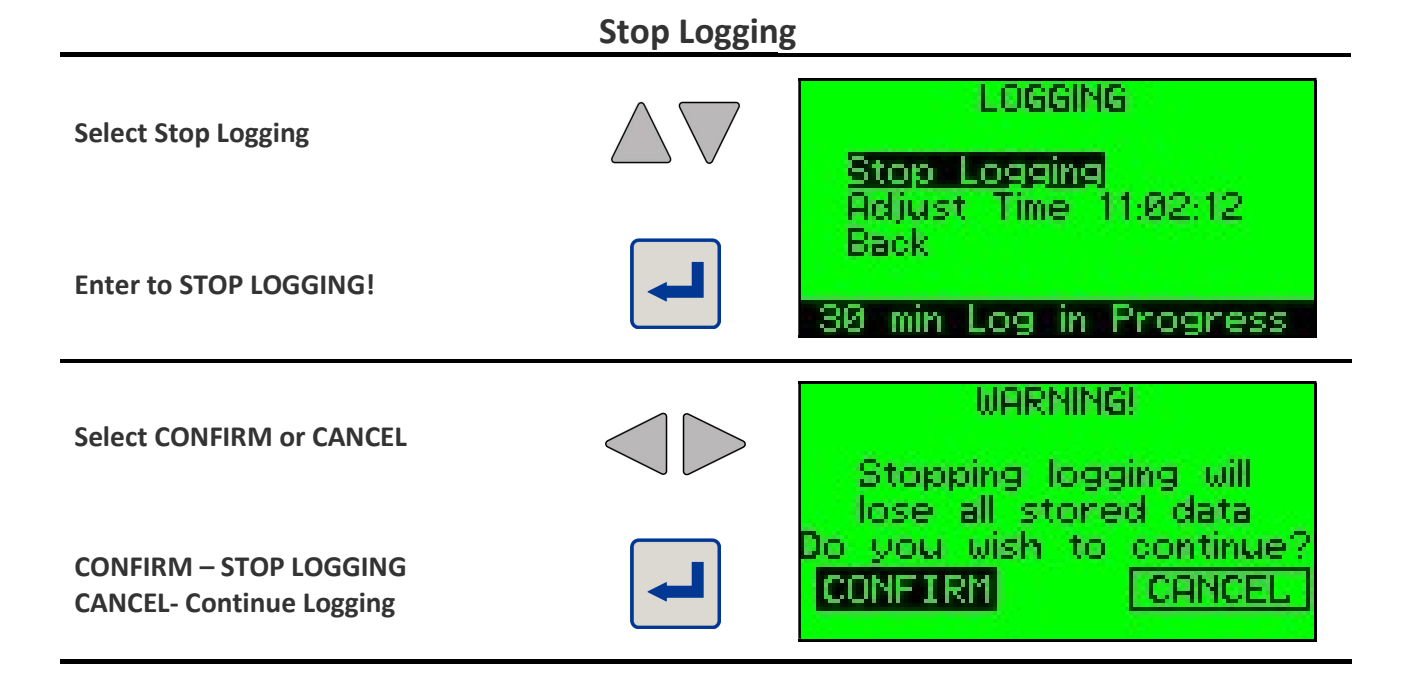

### Set A New Logging Period

| Select Period from the menu | $\bigtriangleup$ | LOGGING                                                       |
|-----------------------------|------------------|---------------------------------------------------------------|
| Enter to select he Period   |                  | U Logged Loads<br>Date & Time<br>▼ Tariffs<br>Logging Stopped |
|                             |                  | LOGGING PERIOD                                                |
| Select New Logging Period   | $\bigtriangleup$ | 15 Mins<br>20 Mins                                            |

| Select Loads to Add to The Data Logger                             |                  |                                                                                |  |
|--------------------------------------------------------------------|------------------|--------------------------------------------------------------------------------|--|
| Select <i>Logged Loads</i><br>from the menu                        | $\bigtriangleup$ | LOGGING                                                                        |  |
| Enter into logging loads selection menu.                           |                  | ■ Date & Time<br>▼ Tariffs<br>■ Logging Stopped                                |  |
| Highlight a Load                                                   | $\bigtriangleup$ | SELECT LOADS TO LOG                                                            |  |
| Toggle Between:✓Add Load to Logger✗Remove Load from Logger         | -                | <ul> <li>X Hain Warehouse</li> <li>Y Production</li> <li>X Workshop</li> </ul> |  |
| When all desired Loads are selected <i>Go to Back</i> (Last Item). | $\bigtriangleup$ | SELECT LOADS TO LOG                                                            |  |
| Exit to <i>LOGGING</i> menu.                                       |                  | ★ Ladies Toilets<br>★ Back                                                     |  |

# **Modular Metering System - Configuration**

## 5.15.3. Setting Up The Real Time Clock/Calendar

A fully functional real time clock (RTC) is provided with the data logging option on the **multicube** system. The RTC is battery backed and will keep time in the event of power failure to the system. Setup of the RTC is only allowed when the Logger is STOPPED. Features of the RTC are described in detail in Section 7.

Set the Daylight Savings Period With logging Stopped -Select Date & Time LOGGING SETUP LCD PAGE **Change the Time** 8 Select Daylight Savings from the **SET DATE & TIME Menu** ate orma ime Date **Change the Daylight Savings Settings** DAYLIGHT SAVINGS Select from: DST Enabled, Start/End Date, Back ENABLED Sun on/after Edit the selection. un on/atter Select "Back" and Press to **Return to SET DATE & TIME Menu** 

Note: Setting the dates for Daylight Savings does not affect the real time clock or the data logger operation. The daylight savings setting merely allows Day Data files, stored in the logger, to include a flag on days when daylight saving should be applied in external systems.

#### Set the Date Format

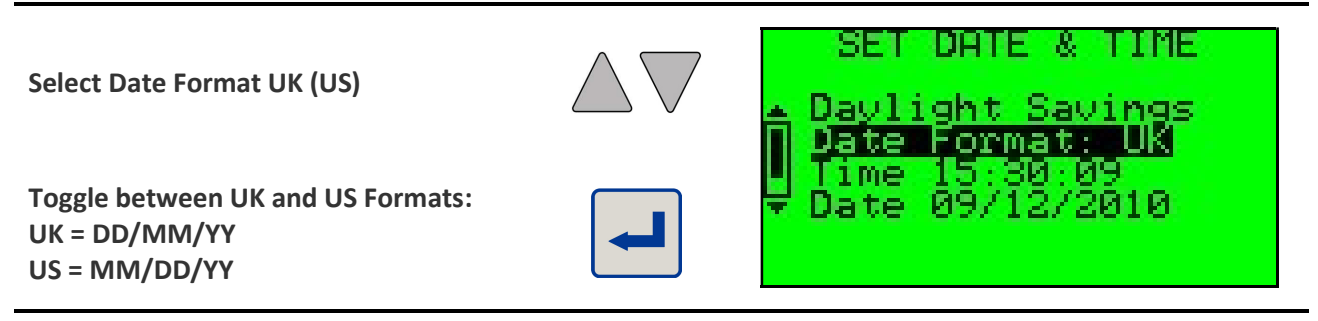

| Set the Current Time                                        |                                |                                                        |
|-------------------------------------------------------------|--------------------------------|--------------------------------------------------------|
| Select Time hh:mm:ss                                        | $\bigtriangleup$               | SET DATE & TIME<br>Daylight Savings<br>Date Format: UK |
| Change the Time                                             |                                | ↓ Lime 15:33:50<br>▼ Date 09/12/2010                   |
| Select HOUR : MIN : SEC OK or ESC                           | $\triangleleft \triangleright$ | EDIT CURRENT TIME                                      |
| Change the Clock Digits                                     | $\bigtriangleup \nabla$        |                                                        |
| <i>OK</i> – Accept new time<br><i>ESC</i> - Reject new time |                                |                                                        |

#### Set the Real Time Clock (Date)

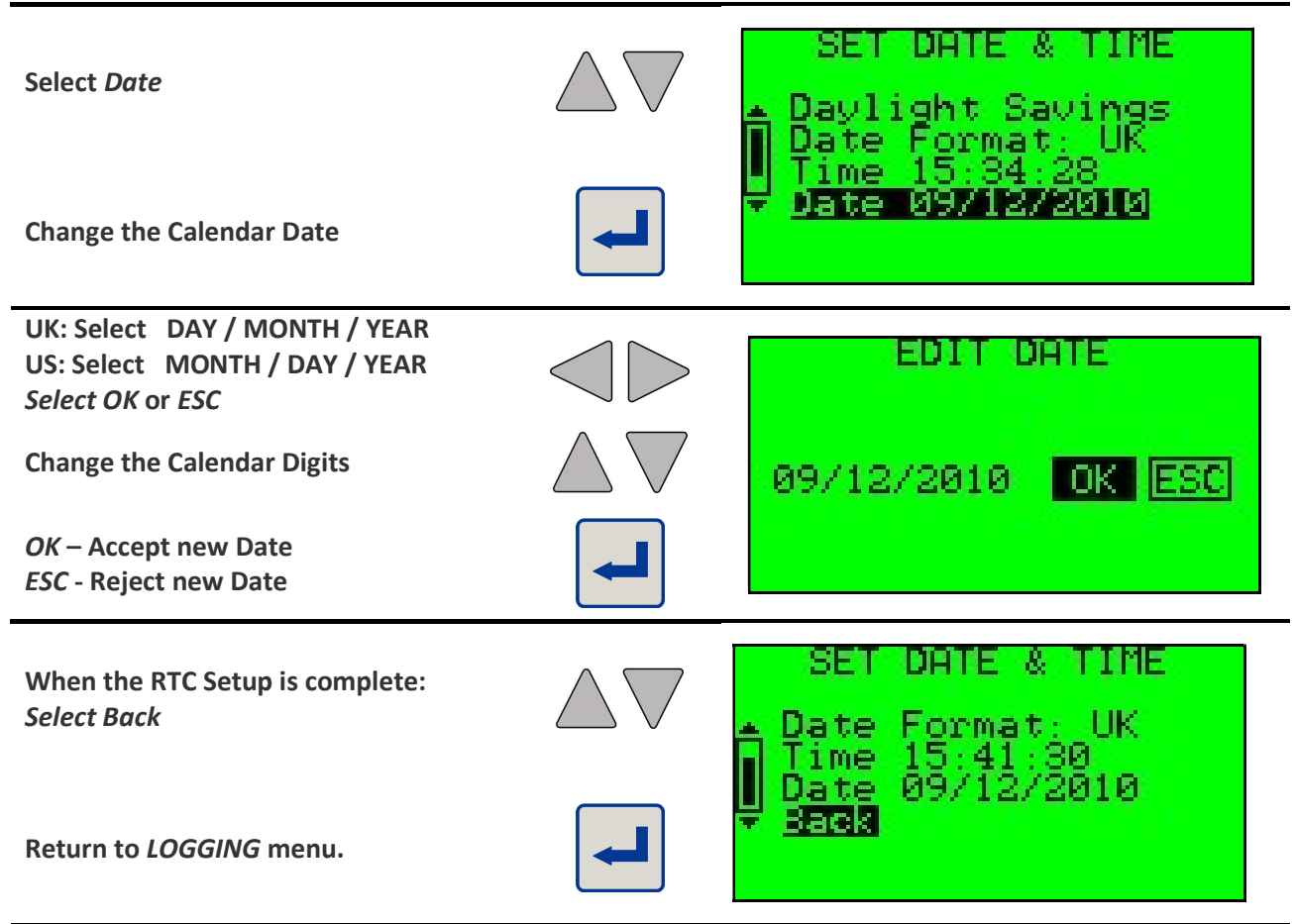

## 5.15.4. Setting Up Energy Tariffs

**multicube** systems fitted with the Data Logging option allow energy accumulated during preset tariff periods to accumulate in up to 8 sets of Energy Tariff Registers. A full description of the Tariff register system is described in detail in Section 7.

| Setup Energy Tariffs                                          |                         |                                                                       |  |
|---------------------------------------------------------------|-------------------------|-----------------------------------------------------------------------|--|
| With logging Stopped –<br>Select Tariffs<br>Setup new Tariffs |                         | LOGGING<br>Period 30 Mins<br>4 Logged Loads<br>Date & Time<br>Tariffs |  |
|                                                               |                         | Logging Stopped                                                       |  |
| Se                                                            | et the Tariff C         | osts                                                                  |  |
| Select Tariff Costs                                           | $\bigtriangleup$        | TARIFFS                                                               |  |
| Change the Costs                                              |                         | veek Types<br>▼ Seasons                                               |  |
|                                                               |                         |                                                                       |  |
| Select Tariff N Menu Item                                     | $\bigtriangleup \nabla$ | TARIFF CUSTS                                                          |  |
| Select Tariff 1 – Tariff 8<br>(Current settings are shown)    |                         | kwh cost 0.34<br>kvarh cost 0.34<br>Back                              |  |
|                                                               |                         |                                                                       |  |
| Select kWh cost/kvarh Cost Menu Item                          | $\bigtriangleup \nabla$ | TARIFF COSTS<br>Tariff 1<br>klib. cost /0.34                          |  |
| Change the kWh/kvarh Tariff N Cost                            |                         | kvarh cost 0.34<br>Back                                               |  |

#### 5.15.4.1. Setting Tariff Costs

Each of the 8 Tariffs has a cost associated with it which is stored in the logger and may be used by external systems for bill validation calculations. The values set have no effect on other values stored in the **multicube** system but merely allow the user to maintain a local record of historic costs.

| Select a Digit OK or ESC<br>OK – Accept new Tariff Cost<br>ESC - Reject new Tariff Cost |                         | TARIFF 1 kWh COST<br>2000.34 |
|-----------------------------------------------------------------------------------------|-------------------------|------------------------------|
| Change The Digit Value                                                                  | $\triangle \nabla$      | OK ESC                       |
|                                                                                         |                         |                              |
|                                                                                         |                         |                              |
| Select Back to return To Tariff Menu                                                    | $\bigtriangleup \nabla$ | TARIFF COSTS<br>Tariff 1     |

#### 5.15.4.2. Defining Tariff Day Structures

Up to 8 Tariff Day Types may be defined for the **multicube** system as described in Section 7. A Day Type is defined by setting up to 8 consecutive periods which make up the day each of which may be associated with a selected Tariff. The values set have no effect on other values stored in the **multicube** system but merely allow the user to maintain a record of historic Tariff periods.

| ,      |            |          |        |
|--------|------------|----------|--------|
|        | Day Ty     | vpe 1    |        |
| Period | Start Time | End Time | Tariff |
| 1      | 00:00      | 07:30    | T3     |
| 2      | 07:30      | 15:30    | T1     |
| 3      | 15:30      | 18:00    | T6     |
| 4      | 18:00      | 00:00    | T1     |

For example a Day Type may define:

Day Types are setup graphically as:

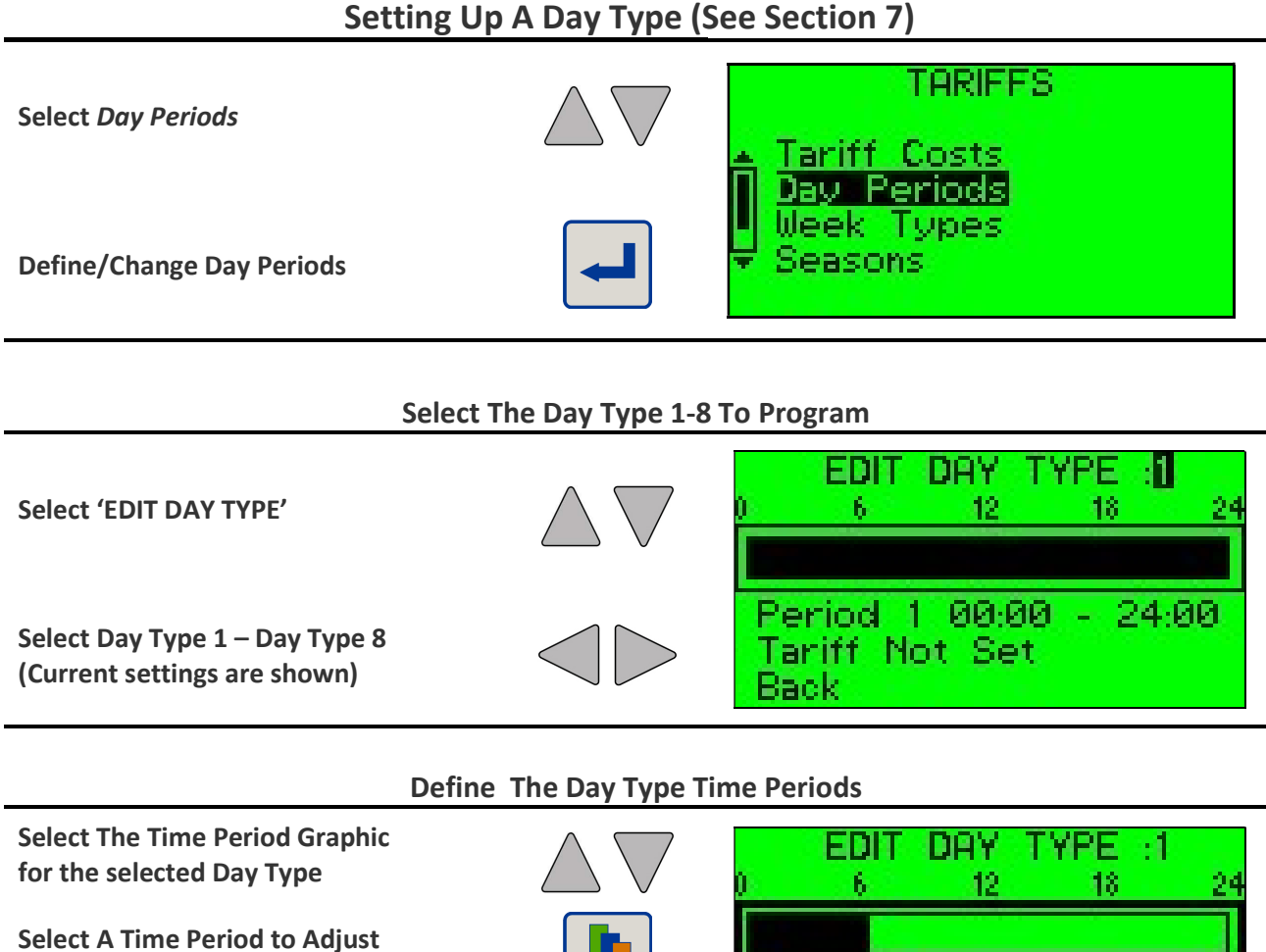

(Selected period is highlighted)

Adjust the Start/End Times for the Selected period

Period 1 00:00 -

Tariff Not Set

Back.

06:00

#### Associate a Tariff With Each Period

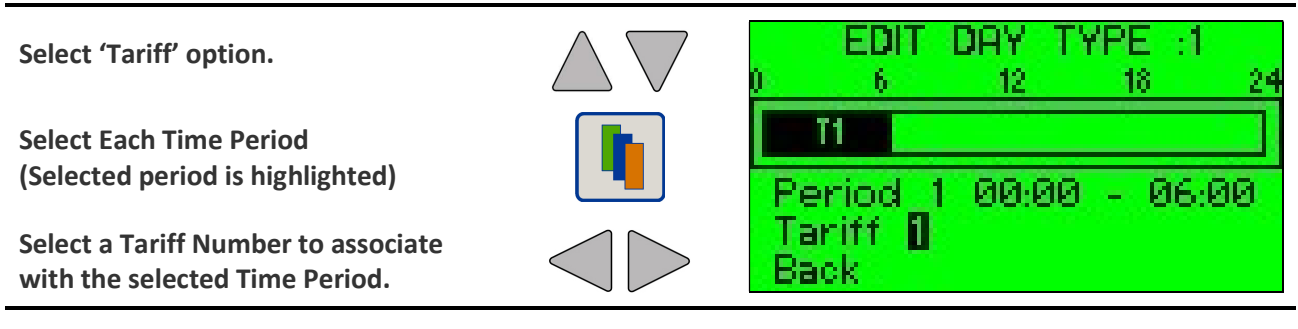

#### **Return to Main Tariffs Menu**

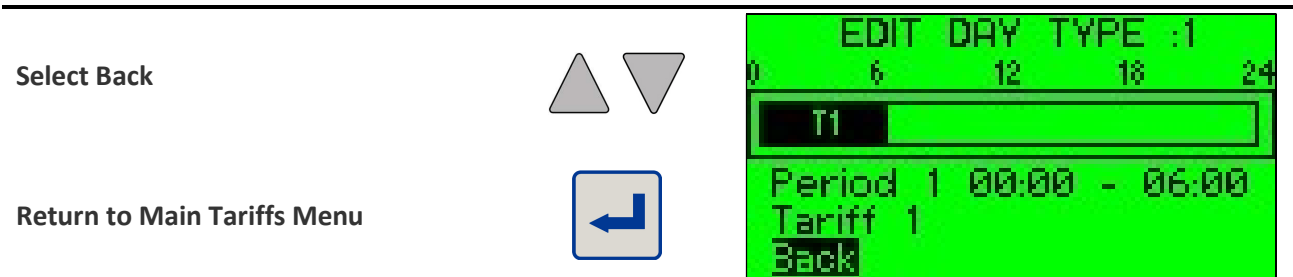

#### 5.15.4.3. Defining Tariff Week Structures

Up to 8 Tariff Week Types may be defined for the **multicube** system as described in Section 7. A Week Type is defined by selecting a Day Type for each day of the week allowing a comprehensive Tariff profile to be programmed for each week. The values set have no effect on other values stored in the **multicube** system but merely allow the user to maintain a record of historic Tariff periods.

For example a Week Type may define:

| Week Ty     | pe 1              |
|-------------|-------------------|
| Day of Week | Selected Day Type |
| Monday      | Day Type 1        |
| Tuesday     | Day Type 2        |
| Wednesday   | Day Type 2        |
| Thursday    | Day Type 2        |
| Friday      | Day Type 3        |
| Saturday    | Day Type 4        |
| Sunday      | Day Type 5        |

Week Types are setup graphically as:

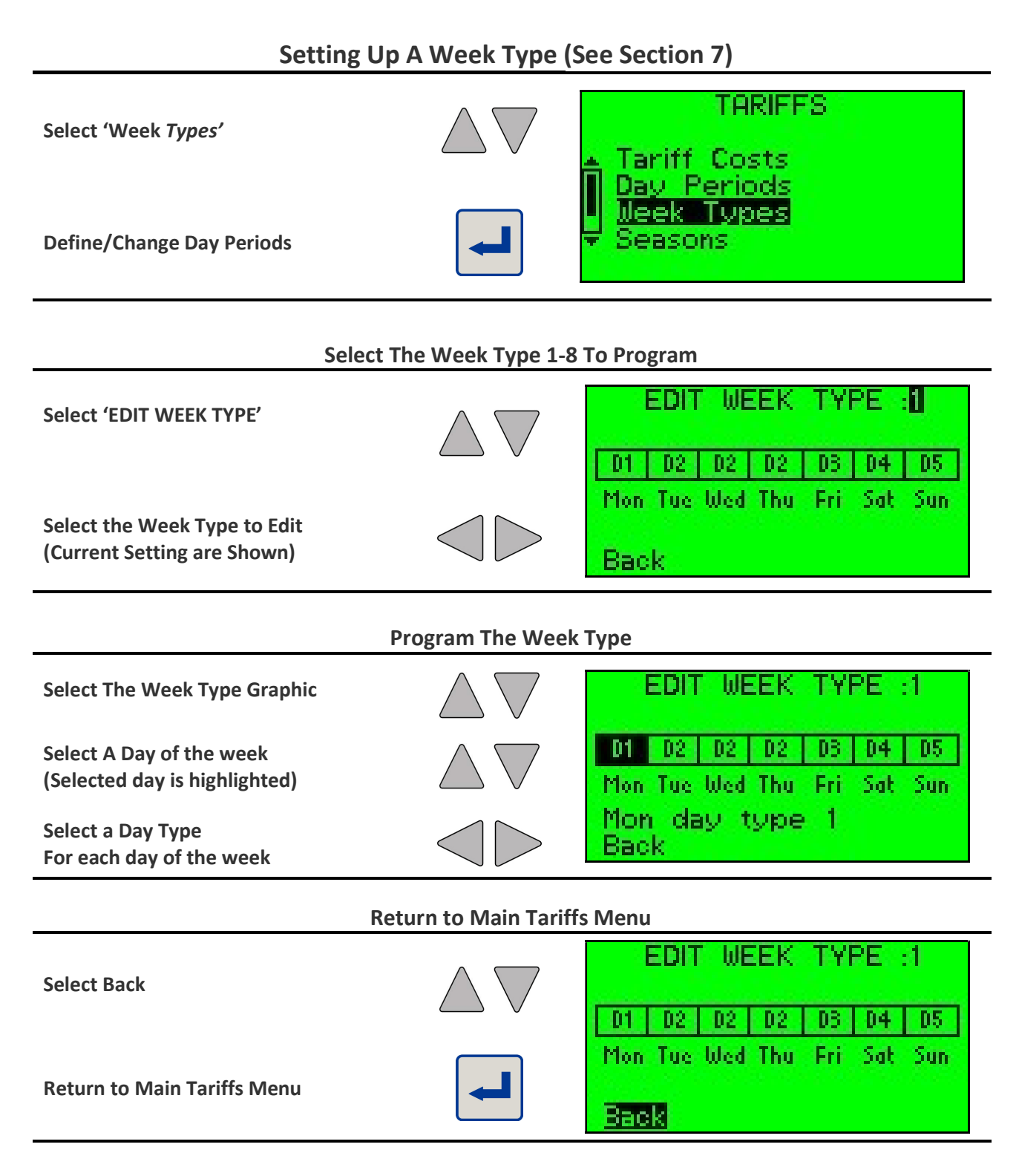

#### 5.15.4.4. Defining Tariff Seasons

Up to 8 Seasons per year may be defined for the **multicube** system as described in Section 7. Each season is defined as being a calendar period with a constant Week Type. For example we may have tariffs configured as Week Type 1 during the winter and Week Type 2 consistent throughout the summer. The values set have no effect on other values stored in the **multicube** system but merely allow the user to maintain a record of historic Tariff periods.

Seasons are setup graphically as:

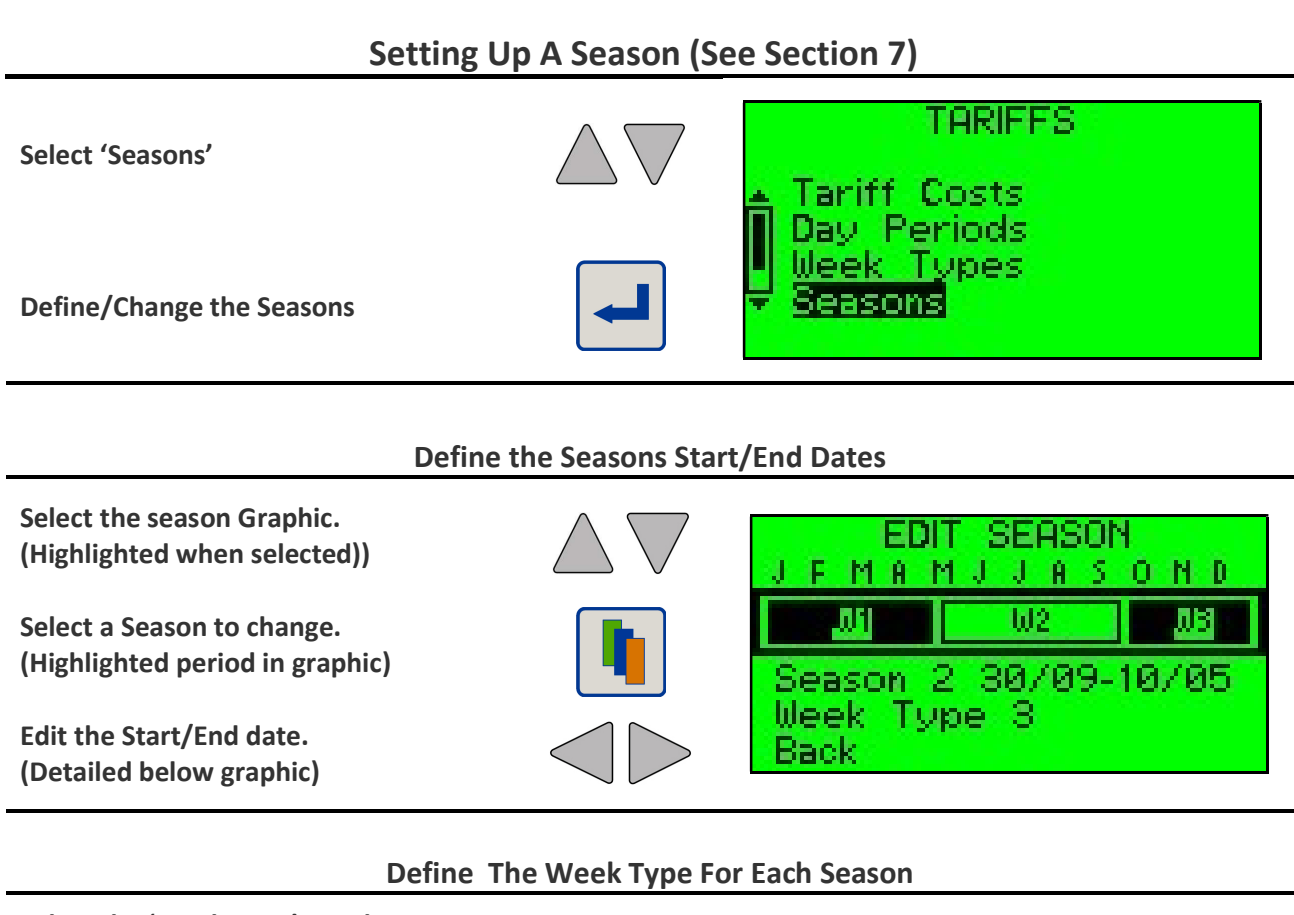

| Select the 'Week Type' Number<br>(Highlighted when Selected) | $\bigtriangleup$               | EDIT SEASON                                 |
|--------------------------------------------------------------|--------------------------------|---------------------------------------------|
| Select a Season<br>(Highlighted period in graphic)           |                                | Season 3 00/00-00/00                        |
| Select a Week Type for the selected season.                  | $\triangleleft \triangleright$ | Week Type 🛛<br>Back                         |
|                                                              | Return to Tariffs N            | lenu                                        |
| Select Back                                                  | $\triangle \nabla$             | EDIT SEASON<br>JFMAMJJASOND                 |
| Return to Main Tariffs Menu                                  |                                | Season 2 09/09-21/04<br>Week Type 1<br>Back |
|                                                              |                                |                                             |

|                       | Return to Logger N | Menu              |
|-----------------------|--------------------|-------------------|
| Select Back           | $\triangle \nabla$ | TARIFFS           |
| Return to Logger Menu |                    | Seasons<br>V Back |

### Start the New Log Session

| Select 'Start Logging'                                 | $\bigtriangleup$ | LOGGING<br>A 4 Logged Loads                                    |
|--------------------------------------------------------|------------------|----------------------------------------------------------------|
| START Log Session                                      | -                | ■ Date & Time<br>Tariffs<br>▼ Start Logging<br>Logging Stopped |
| Select CONFIRM or CANCEL                               |                  | WARNING!<br>You are about to                                   |
| CONFIRM – Start Logging<br>CANCEL- Don't Start Logging |                  | Do you wish to continue?                                       |

## **Complete Logger Setup**

| Select Back         | $\land \bigtriangledown$ | LOGGING                              |
|---------------------|--------------------------|--------------------------------------|
| Select Duck         | $\bigtriangleup$ $\lor$  | Stop Logging<br>Odjust Time 12/25/42 |
| Deturn to main Manu |                          | Back                                 |
| Return to main Menu |                          | 30 min Log in Progress               |

# **Modular Metering System - Configuration**

#### 5.15.5. Setup Demand Periods

Various average demand parameters are available in the **multicube** system. These are time-averaged values derived from standard instantaneous readings.

The time period over which each parameter is averaged can be programmed to suit end user applications. For example a 1-minute average Amps Demand measurement may be set to provide a current profile, which smoothes out small fluctuations caused by minor load switching.

| Enter Setup Mode                                                |                         | Hold Setup Keys for 5 Seconds                                |
|-----------------------------------------------------------------|-------------------------|--------------------------------------------------------------|
| Select <i>Demand Periods</i><br>from the <i>SETUP MAIN</i> menu | $\bigtriangleup \nabla$ | SETUP MAIN                                                   |
| Enter the Demand Periods Menu                                   |                         | <ul> <li>Passwords</li> <li>Advanced</li> </ul>              |
| S                                                               | Set a New Demand        | Period                                                       |
| Select the Demand Parameter to Change                           | $\bigtriangleup$        | DEMAND PERIODS                                               |
| Select The Load associated with the demand periods*             |                         | <mark>Volts Sys 10 min</mark><br>Amps 10 min<br>Power 10 min |
| Set the Demand Period for the Selected Parameter.               |                         | All Loads                                                    |
| Select the Demand Period                                        | $\bigtriangleup \nabla$ | SELECT VOLTS PERIOD<br>▲ 10 minutes                          |
| Change the Demand Period                                        |                         | 20 minutes<br>80 minutes<br>All Loads                        |
| Select another Demand<br>Parameter (Amps, Power) to<br>Change   | $\bigtriangleup \nabla$ | DEMAND PERIODS<br>Volts Sys 30 min<br>Amps 10 min            |
| Select Back when all Periods are set on all loads               |                         | Back<br>All Loads                                            |

\* A single Voltage Demand Period is set for the system as a whole and affects all loads.

# **Modular Metering System - Configuration**

## 5.15.6. Setup Passwords to Restrict Keyboard Access

Some programming features may require a user password. Two levels of access may be set, each of which has a unique password. Only a user with access to Level-2 can modify passwords.

A Level-1 Password is required to access the Main Menu. Some Main Menu Items require the level-2 Password as detailed in the Table below.

If a password is set to 0000 then the associated password screens will not be shown. Default factory password settings are Level-1 = 0000 and Level-2 = 1111. With these settings only level-2 screens, shown below, will require password entry.

| Main Menu Item | Access Level |
|----------------|--------------|
| Reset          | 2            |
| Logging        | 2            |
| Passwords      | 2            |
| Advanced       | 2            |

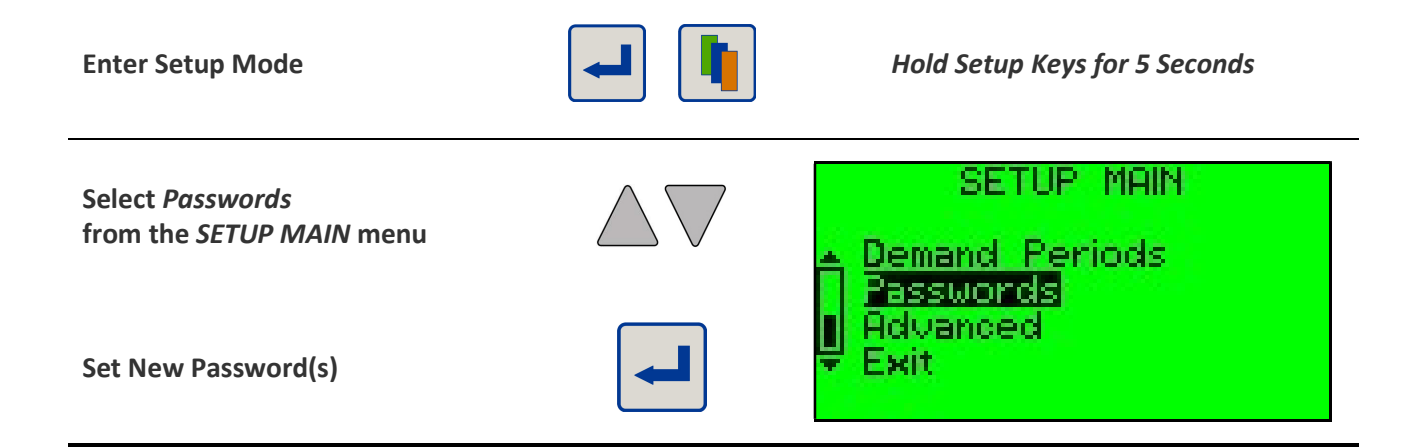

#### **Enter Existing Level 2 Password**

| Move to:<br>Next / Previous Digit<br>ESC / OK                          | $\triangleleft \triangleright$ | ENTER LEVEL 2<br>PASSWORD |
|------------------------------------------------------------------------|--------------------------------|---------------------------|
| Increment / Decrement Digit                                            | $\bigtriangleup \nabla$        | 2000 OK ESC               |
| Confirm:<br>OK – Issue the Password<br>ESC – Return to Previous Screen |                                |                           |

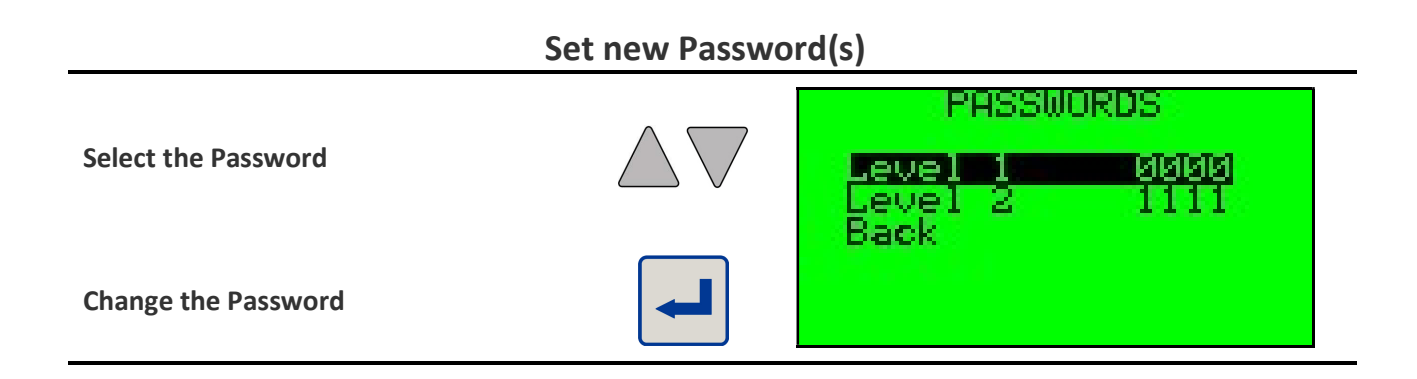

## Edit The Existing Password

| Move to:<br>Next / Previous Digit<br>ESC / OK                       | $\triangleleft \triangleright$ | ENTER NEW LEVEL 1<br>PASSWORD                     |
|---------------------------------------------------------------------|--------------------------------|---------------------------------------------------|
| Increment / Decrement Digit                                         | $\bigtriangleup \nabla$        | 2000 OK ESC                                       |
| Confirm:<br>OK – Accept New Password<br>ESC – Return to Prev Screen |                                |                                                   |
| Select Back to Return to Main Menu                                  | -                              | PASSWORDS<br>Level 1 0000<br>Level 2 1111<br>Back |

#### 5.15.7. Advanced Settings Menu

Advanced settings should only be used by authorised personnel with an in depth understanding of the **multicube** metering system and its application in its installed location.

#### 5.15.7.1. Custom CT Primary

A user-defined Current Transducer can be configured which can then be selected from the list available for selection in *Meter Setup*. The *Custom CT* is defined by its Primary Current and a Phase Compensation values required to ensure accurate measurements at poor power factors.

WARNING: If incorrect parameters are set for the *Custom CT* this can lead to significant reading errors.

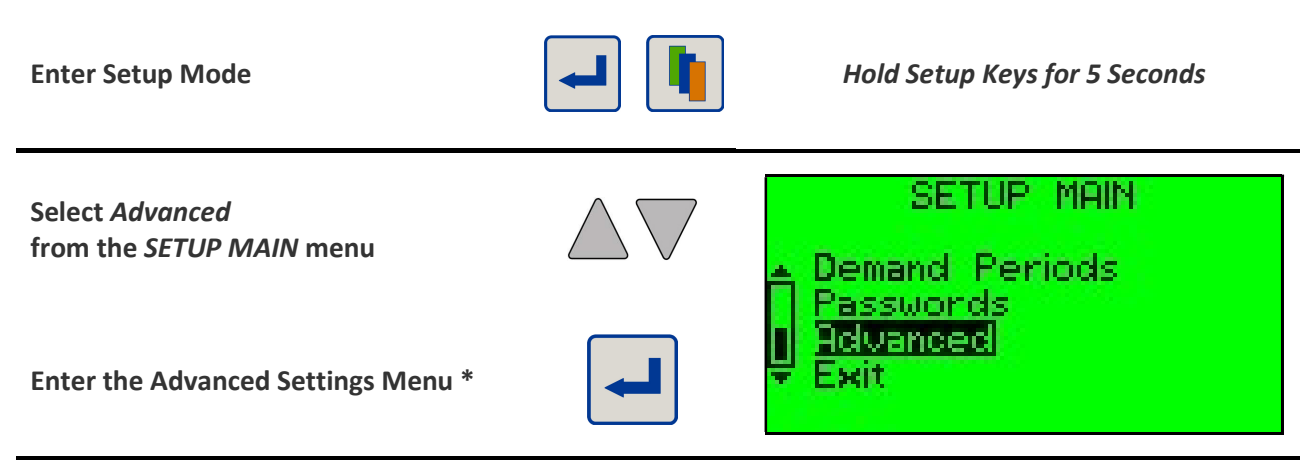

\* A Level 2 Password may be required to gain access to the Advanced Menu. This is entered as described above.

## **Enter The Custom CT Primary Current**

| Select Custom CT Primary                             | $\bigtriangleup$                                           | ADVANCED MENU                         |
|------------------------------------------------------|------------------------------------------------------------|---------------------------------------|
| Change the Primary Current                           | <b>L</b>                                                   | Reconfigure system<br>Renumber slaves |
| Select:                                              |                                                            |                                       |
| Digit or OK or ESC                                   |                                                            | ENTER CT PRIMARY                      |
| Digit or <i>OK</i> or <i>ESC</i><br>Change the Digit | $\triangleleft \triangleright$<br>$\land \bigtriangledown$ | ENTER CT PRIMARY                      |

#### **Enter The Custom CT-Phase Offset**

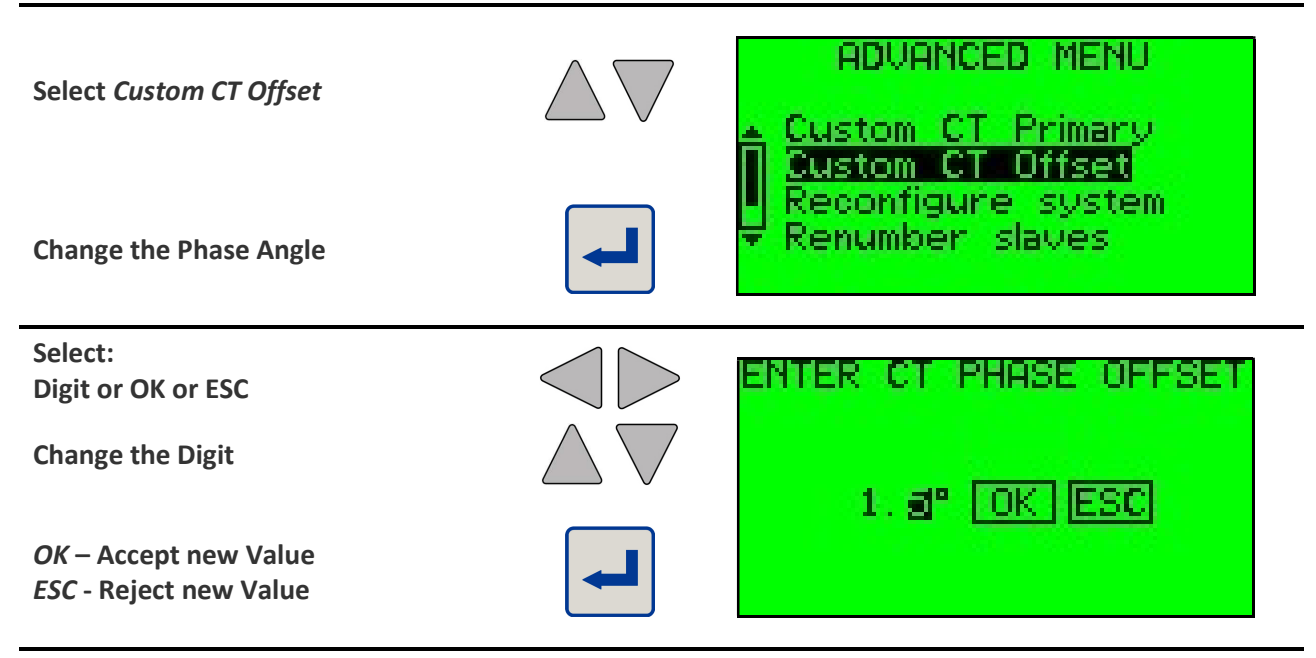

#### **Return From Advanced Menu**

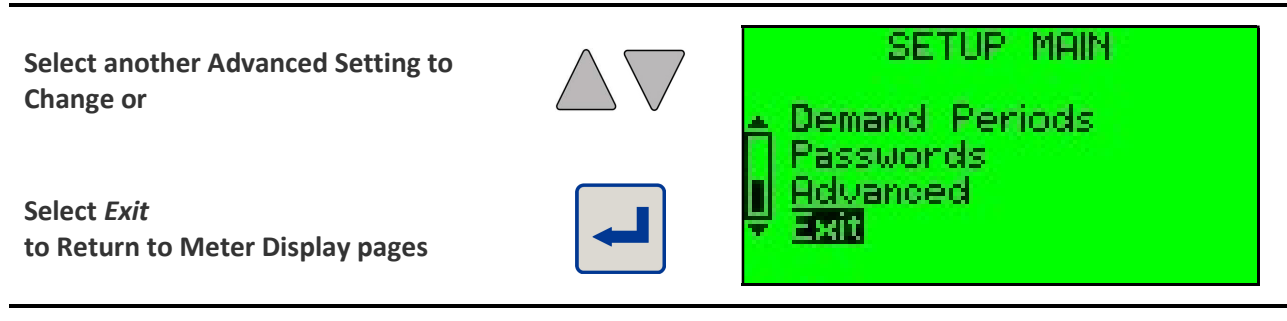

# multicube

## **Modular Metering System - Operation**

## 6. Meter Operation

Different measured loads are shown on the graphics LCD using the keypad on the **Master Display Unit**. Different sets of display pages are available for 1-Phase and 3-Phase loads.

## 6.1. Display Scaling

### 6.1.1. Voltage Scaling

| System voltage<br>(PT Primary) | Voltage Display<br>Resolution |  |
|--------------------------------|-------------------------------|--|
| 650V to 1200V                  | 0.1 V                         |  |
| 1201V to 9000V                 | 1V                            |  |
| 9001V to 55000V                | 0.01kV                        |  |

## 6.1.2. Current Scaling

The display resolution for all current (amps) parameters is set to provide 4 digits of resolution at the nominal CT Primary input.

| CT Primary    | Current Display |
|---------------|-----------------|
| (Amps)        | Resolution      |
| 1A to 8A      | 0.001 A         |
| 9A to 80A     | 0.01 A          |
| 81A to 800A   | 0.1A            |
| 801A to 8000A | 1 A             |
| > 8000A       | 0.01 kA         |

#### 6.1.3. Power Scaling (Meters Configured for a Single 3-Phase Load)

| CT Primary<br>(Amps) | System Power Display<br>Resolution | phase Power Display<br>Resolution |
|----------------------|------------------------------------|-----------------------------------|
| 5A – 35A             | 0.01kW                             | 0.001kW                           |
| 36A to 350A          | 0.1kW                              | 0.01kW                            |
| 351A to 3500A        | 1kW                                | 0.1kW                             |
| >3500A               | 0.01MW                             | 1kW                               |

#### 6.1.4. Energy Scaling (Meters Configured for a Single 3-Phase Load)

| CT Primary    | System Energy      |  |
|---------------|--------------------|--|
| (Amps)        | Display Resolution |  |
| 5A – 35A      | 0.01kWh            |  |
| 36A to 350A   | 0.1kWh             |  |
| 351A to 3500A | 1kWh               |  |
| >3500A        | 0.01MWh            |  |

#### 6.1.5. Power Scaling (Meters Configured for a 3 x Single Phase Loads)

| CT Primary<br>(Amps) | Primary Power Display<br>mps) Resolution |  |
|----------------------|------------------------------------------|--|
| 5A – 35A             | 0.01kW                                   |  |
| 36A to 350A          | 0.1kW                                    |  |
| 351A to 3500A        | 1kW                                      |  |
| >3500A               | 0.01MW                                   |  |

### 6.1.6. Energy Scaling (Meters Configured for a 3 x Single Phase Loads)

| Energy Display |
|----------------|
| Resolution     |
| 0.01kWh        |
| 0.1kWh         |
| 1kWh           |
| 0.01MWh        |
|                |

# multicube

# **Modular Metering System - Operation**

## 6.2. Sliding Window Demand

Average values of Volts, Amps kW, and kvar are calculated over a user programmable time period. The displays show the averages for the most recent time period ending at the time the display was last updated. The demand period is continuously updated as time progresses hence the term "*Sliding Window Demand*".

## 6.3. Load Display Menus

Each metered load is represented in display menus which are accessed using the user keypad on the *Master Display Unit.* 

## 6.3.1. Capacitive and Inductive Loads

Measured parameters such as kvar and Power Factor are displayed with a symbol indicating the type of load:

Inductive Loads: 🗰 Cap

Capacitive Loads:

## 6.3.2. 3-Phase Load Display Menus

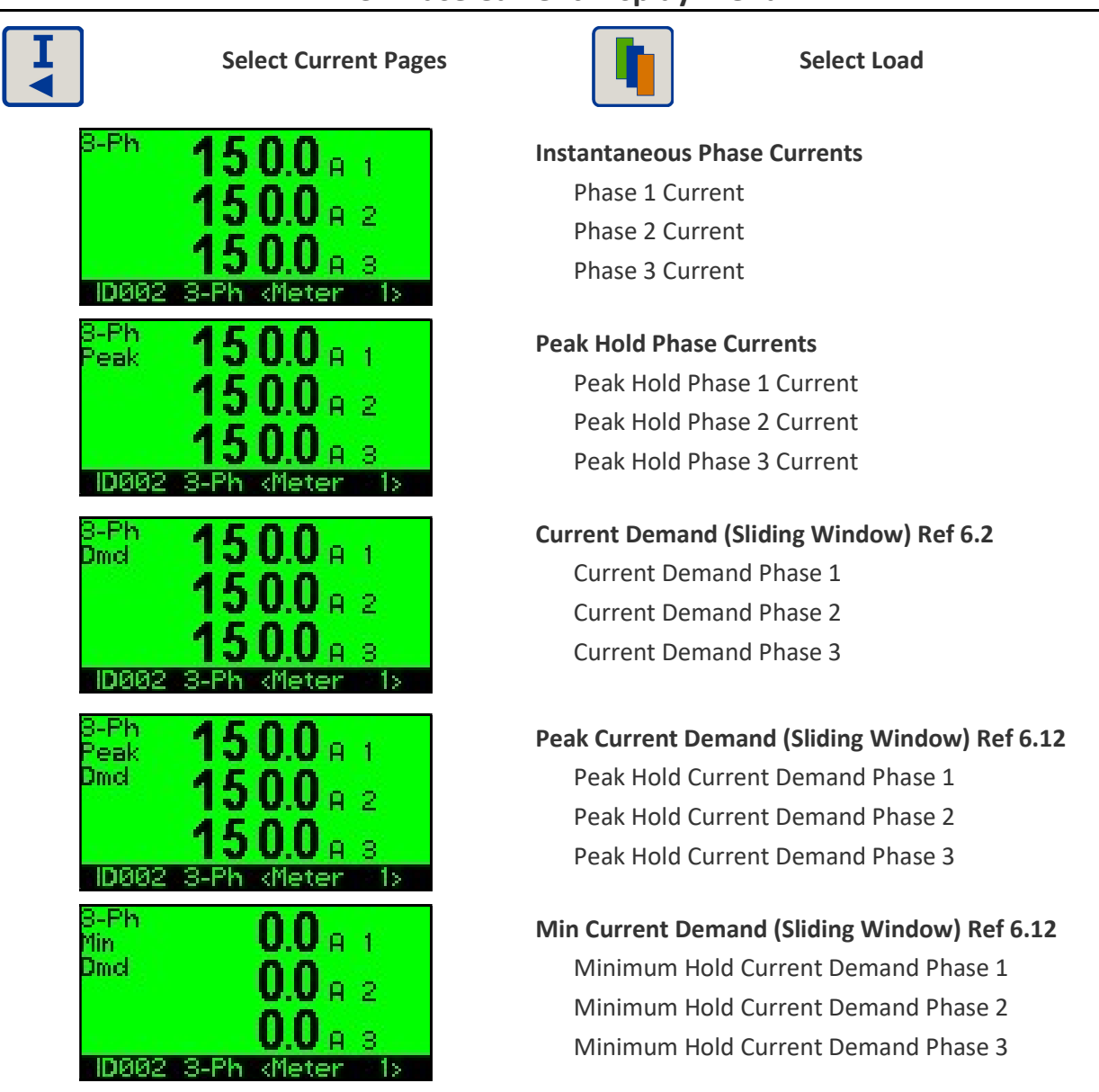

#### 3-Phase Current Display Menu

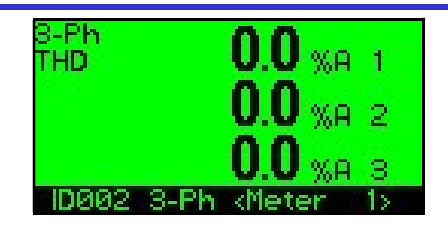

2

#### **Current Total Harmonic Distortion (THD)**

%THD Phase 1 Current %THD Phase 2 Current %THD Phase 3 Current

#### Select Voltage Pages Select Load 3-Ph **Instantaneous Phase to Neutral Voltages** Phase 1 to neutral volts Phase 2 to neutral volts Phase 3 to neutral volts ID002 3-Ph **Instantaneous Line-Line Voltages** 1-2 line Line 1 – Line 2 volts 2.3 Line 2 – Line 3 volts Line 3 – Line 1 volts -Ph **Peak Hold Phase to Neutral Voltages** Peak Peak Hold Phase 1 Volts Peak Hold Phase 2 Volts Peak Hold Phase 3 Volts IDAAS 3-Ph Voltage Demand (Sliding Window) Ref 6.12 Dmel Voltage Demand Phase 1 Voltage Demand Phase 2 Voltage Demand Phase 3 IDØØ: -Ph Peak Voltage Demand (Sliding Window) Ref 6.12 1 'eak Peak Hold Voltage Demand Phase 1 Dmd Peak Hold Voltage Demand Phase 2 Peak Hold Voltage Demand Phase 3 ID002 3-Ph Min Voltage Demand (Sliding Window) Ref 6.12 Min Minimum Hold Voltage Demand Phase 1 Dmcl Minimum Hold Voltage Demand Phase 2 Minimum Hold Voltage Demand Phase 3 ID002

#### **3-Phase Voltage Display Menu**

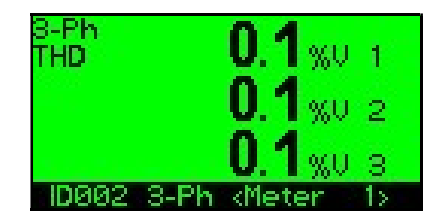

#### Voltage Total Harmonic

%THD Phase 1 Volts %THD Phase 2 Volts %THD Phase 3 Volts

#### **3-Phase Power Display Menu**

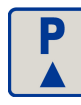

Select Power Pages

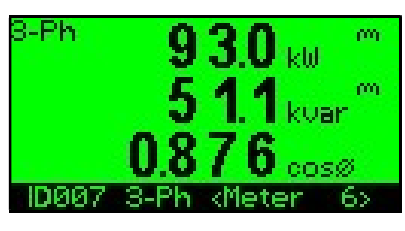

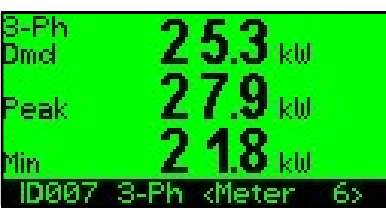

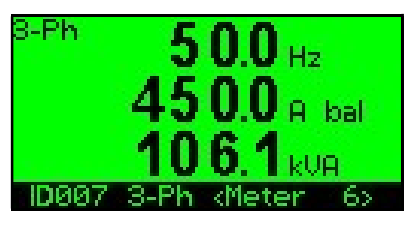

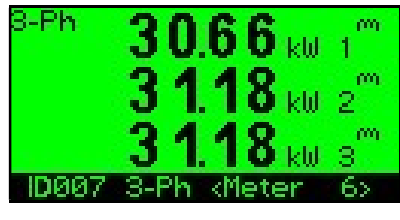

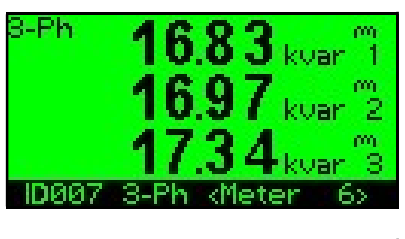

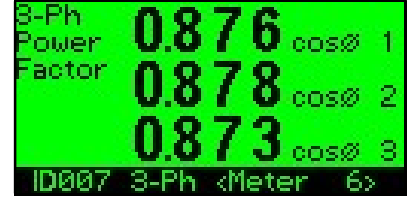

#### Instantaneous System Power

System Real Power kW (P) System Reactive kvar (Q) System Power Factor (COSΦ)

Select Load

#### kW Demand (Sliding Window) Ref 6.12 kW Demand Peak Hold kW Demand

Minimum Hold kW Demand

#### System Frequency, Neutral Current, kVA (S)

Frequency (Measured on Volts Ph1) Neutral Current System Apparent Power kVA

#### Per Phase kW (P1-P3)

Phase 1 Real Power (kW) Phase 2 Real Power (kW) Phase 3 Real Power (kW)

#### Per Phase Reactive Power (kvar)

Phase 1 Reactive Power (Inductive shown) Phase 2 Reactive Power (Inductive shown) Phase 3 Reactive Power (Inductive shown)

#### Per Phase Power Factor (COS Ø )

Phase 1 Power Factor (Capacitive shown) Phase 2 Power Factor (Capacitive shown) Phase 3 Power Factor (Capacitive shown)

## 3-Phase Energy Display Menu

| Select Energy Page  | s Select Load              |
|---------------------|----------------------------|
| 1469.4 kWh          | Total System Import Energy |
| 367.1 kVarh         | Real Energy kWh            |
| 1648.7 kVAh         | Reactive Energy (kvarh)    |
| 1006 3-Ph «Meter 5> | Apparent Energy (kVAh)     |

### 6.3.3. Single-Phase Meter Display Menus

*NOTE:* Each single-phase load is associated with a phase voltage determined by its position in a 3-Phase metering module. The phase voltages connected to the Master Display Unit are numbered Ph1 - Ph3 and this is indicated on the single-phase pages as "Ph1" - "Ph3".

#### Single-Phase Current Display Menu

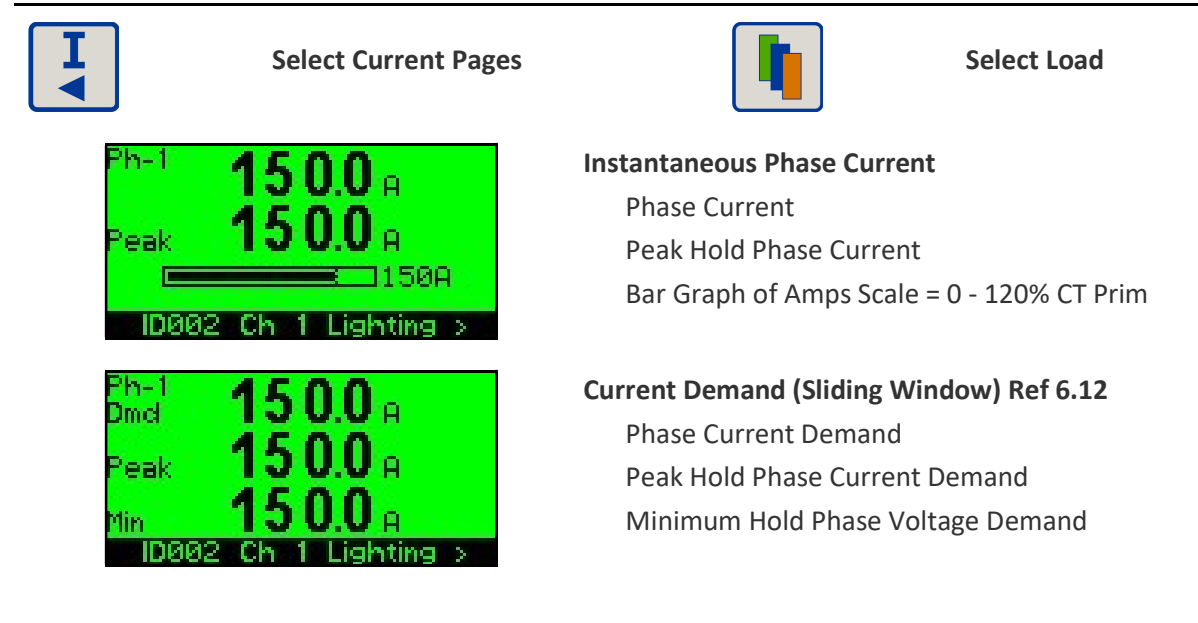

## Single-Phase Voltage Display Menu

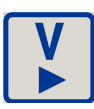

**h**-1

Peak

ID002

Select Voltage Pages

2300

liahtina

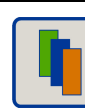

Select Load

Instantaneous Phase to Neutral Voltage

Phase to Neutral Voltage Peak Hold Phase Voltage Bar Graph of Volts Scale = 0 - 120% Vnom

Ph-1 **232.7** v Dmd **232.7** v Peak **232.7** v Min **230.2** v ID802 Gh 1 Lighting >

7351

#### Voltage Demand (Sliding Window) Ref 6.12

Phase Voltage Demand Peak Hold Phase Voltage Demand Minimum Hold Phase Voltage Demand

#### Single-Phase Power Display Menu

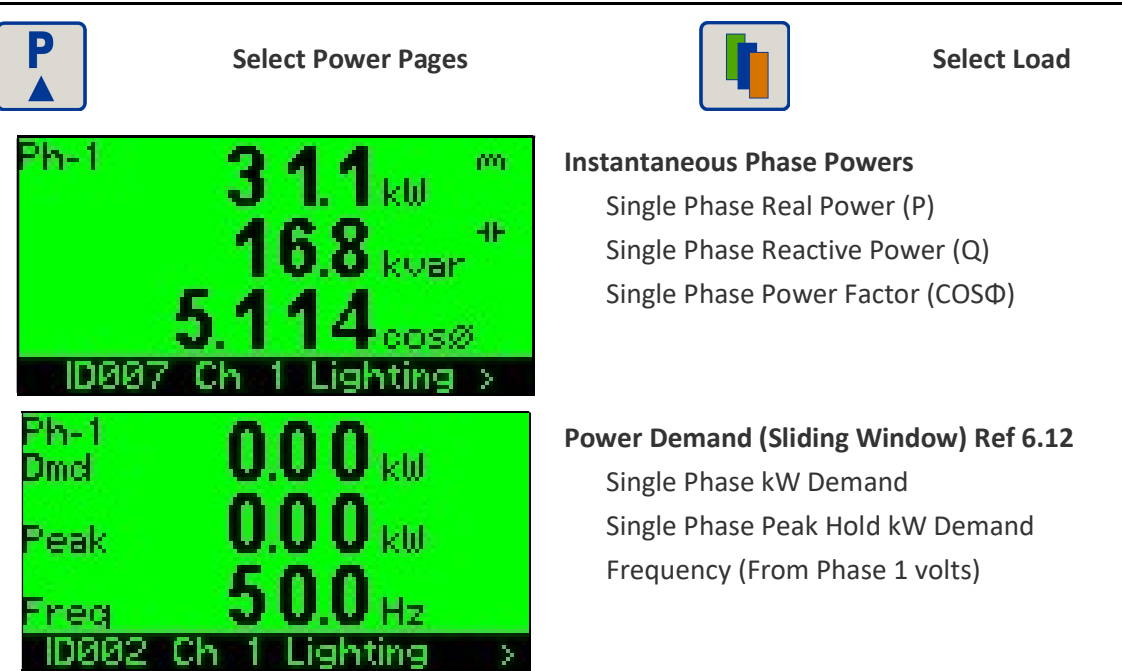

#### Single-Phase Energy Display Menu

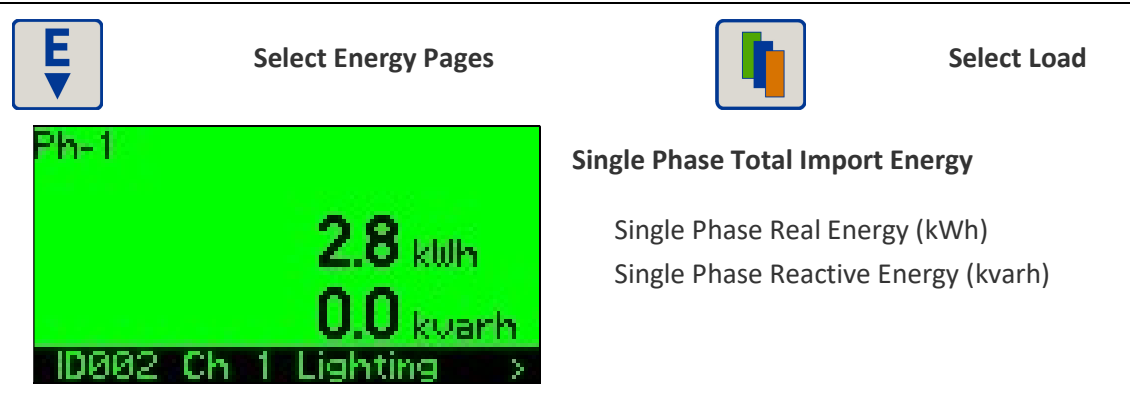

# multicube

Modular Metering System - Data Logger / Tariffs

# 7. Data Logger/Tariffs (Optional)

## 7.1. Data Logger

The **multicube** system can be supplied with a richly featured energy data logger which stores historic *kWh* and *kvarh* profile data for up to 1000 days. The data logger also provides a store for up to 8 sets of accumulating *kWh* and *kvarh* Tariff Registers.

Once configured by the user the logger runs continuously, automatically replacing the earliest data with the newest.

Storage is in conveniently structured data files which hold 15, 20 or 30 minutes period energy register totals for each single day. Each **Day Data File** also holds summary information for that day allowing user software to review a comprehensive history.

The data in the logger is made available via the communications system (e.g. Modbus) as described in the appropriate **multicube** *System - Communications Manual*.

## 7.1.1. Storage Capacity

The logger can store up to 1000 days of energy profile data depending on the total number of loads being monitored. Each Sub-Metering Module configured as a 3-phase meter stores 1 Load Profiles and each Sub-Metering Module configured as 3 x 1 Phase stores 3 Load Profiles. It is the total number of Load Profiles stored which determines the logger capacity in days as:

| Total<br>Load Profiles<br>Single + 3 Phase | Logger Capacity<br>Number of Days |
|--------------------------------------------|-----------------------------------|
| 1-7                                        | 1,000                             |
| 8-15                                       | 500                               |
| 16-23                                      | 333                               |
| 24-31                                      | 250                               |
| 32-39                                      | 200                               |
| 40-47                                      | 166                               |
| 48-55                                      | 142                               |
| 56-60                                      | 125                               |

# multicube

# Modular Metering System - Data Logger / Tariffs

### 7.1.2. Daily Data Stored For Each Load

#### Data Description

Number of days since the logger was first started.

Calendar Date as Day - Month – Year

Day Data File Index. Incremented every time a *Day Data File* is stored. This may be used to speed up data searching.

Daylight Saving Flag

Total kWh registered up to the start of the logged day

Total kvarh registered up to the start of the logged day

kWh recorded in each sub period (15, 20 or 30 minutes) for 25 hours.

kvarh recorded in each sub period (15, 20 or 30 minutes) for 25 hours.

Start/End times for up to 8 Tariffs T1-T8. Saved every day so historic tariff changes can be recorded.

Associated values for up to 8 Tariffs T1-T8. Saved every day so historic tariff changes can be recorded. These are user set numbers 0-65000 which are stored along side the energy data but have no affect on it.

Total kWh and kvarh registered up to the start of the logged day measured during all T1 Tariff periods.

Total kWh and kvarh registered up to the start of the logged day measured during all T2 Tariff periods.

Total kWh and kvarh registered up to the start of the logged day measured during all T3 Tariff periods.

Total kWh and kvarh registered up to the start of the logged day measured during all T4 Tariff periods.

Total kWh and kvarh registered up to the start of the logged day measured during all T5 Tariff periods.

Total kWh and kvarh registered up to the start of the logged day measured during all T6 Tariff periods.

Total kWh and kvarh registered up to the start of the logged day measured during all T7 Tariff periods.

Total kWh and kvarh registered up to the start of the logged day measured during all T8 Tariff periods.

## 7.1.3. Logger Clock

The Logger clock should **ALWAYS** be set to local time **WITHOUT DAYLIGHT SAVING APPLIED**. This ensures that no data is lost on the days when Daylight Saving starts and ends. For example in the UK always set the Logger Clock to Greenwich Mean Time (GMT). This approach is the standard method used for data logging electricity values.

The logger clock is accurate to within 30 seconds per month. It is recommended that it is adjusted (via the communications interface or the control panel) regularly to ensure it is synchronised to other clocks in the system.

# multicube Modular Metering System - Data Logger / Tariffs

## 7.1.4. Daylight Saving

Although the data in the Logger is internally time-stamped without daylight saving time applied the **multicube** allows the user to record a flag in days when Daylight Saving is applied locally throughout the year. Storing this **Daylight Saving Flag** does not affect the data in the logger but merely provides a method by which stored data may be adjusted when it is read from the logger at a later date. In order to facilitate this retrospective shift of the time stamp, 25 hours of data are stored every day from 23:00 on the previous day to 24:00 on the day of the log.

## 7.1.5. When is Data Stored/Available

New **Day Data Files** are opened at 00:00h each day and available for reading from 01:30 that day. The totalised energy registers accumulated up to each logged day are stored at 00:00h and account for all time since the meter was first commissioned (or the values were manually reset).

### 7.1.6. Logger Status Information

A table of logger status information is available for reading using the communication interface which allows the user to keep track of its progress. The status information available includes:

- Logger status (running or stopped)
- Number of loads being logged
- Maximum number of days which can be stored (dependant on number of loads)
- Memory status (full/overwriting or not full)
- Number of days since the logger was started
- Earliest day available for download
- Latest day available for download

### 7.1.7. Starting/Stopping the Logger

Once the logger is setup it is recommended to leave it running allowing the oldest stored data to be overwritten by the latest. Regular downloads of the logger data reduces the download times and ensures the data is backed up.

If the logger configuration requires changing, for example to add/remove loads or to change the logging period, the logger must be stopped so that it may be reformatted. This is necessary to ensure that all Day Data Files in the logger are formatted equally. The following rules apply:

- Stopping the logger prevents new data being added
- After the logger is stopped it is still possible to read the old logged data files
- The logger configuration can only be changed when the logger is stopped
- The meter configuration can only be changed when the logger is stopped.
- The logger date can only be set when the logger is stopped.
- Small adjustments to the logger clock are possible while the logger is running.
- Starting the logger always resets the file format using the latest configuration (even if it has not been changed) and old data is lost at this point.

# multicube

# Modular Metering System - Data Logger / Tariffs

#### 7.1.8. Power Failures

If the power supply to the **multicube** is removed for a period of time the following applies:

- No measurement or logging can occur while the auxiliary power is removed.
- If power-up occurs in the same sub-period: Accumulation re-starts for that period on power-up resulting in a lower count at the end of this sub-period.
- If power-up occurs in a later sub-period during the same day: Energy accumulated in the part completed power fail period is stored to the logger Missing sub-periods are filled with energy values of zero Accumulation re-starts part way through the power-up sub-period.
- If power-up occurs on a later day: Energy accumulated in the part completed power fail period is stored to the logger. Energy accumulated in periods to the end of the power-fail day is logged as zero. Energy accumulated in periods on the power-up day before the power-up period is logged as zero.

Accumulation re-starts part way through the power-up sub-period on the power-up day.

## 7.2. Multiple Tariffs (Optional)

The kWh and kvarh energy measured during preset tariff periods is accumulated in up to 8 sets of energy registers. For example: The Sum of all kWh energy measured by a 3-Phase Slave 1 Meter during all Tariff 1 periods throughout the year are accumulated in Slave 1 Tariff 1 kWh. The Tariff registers option is only available as an add-on option to the data logger.

## 7.2.1. Tariff Values

Up to 8 Tariffs may be programmed, each defined by its number (T1-T8) and an associated value (0-65000). Tariff values are set by the user and recorded along with the energy profile in the Day Data Files so that historic changes to values such as cost may be conveniently recorded for future reference. The Tariff Values have no effect on the accumulating Tariff Registers.

## 7.2.2. Tariff Day Types

Up to 8 *Tariff Day Types* may be user defined which are split into a maximum of 8 time periods to suit a local energy tariff structure. A single Tariff is assigned, using its number, to each tariff period in each Tariff Day Type.

*Example:* To set a weekday tariff saved to Day Type 1 with:

A Day-time Tariff of T3 from 07:00h to 19:30h

A Night-time Tariff of T6 from 19:30 to 07:00

| Day Type 1   |               |             |
|--------------|---------------|-------------|
| Day Period 1 | 00:00 - 07:00 | Tariff = T6 |
| Day Period 2 | 07:00 - 19:30 | Tariff = T3 |
| Day Period 3 | 19:30 - 24:00 | Tariff = T6 |
# multicube

## Modular Metering System - Data Logger / Tariffs

### 7.2.3. Tariff Week Types

Up to 8 Week Types may be user defined each of which is made up of 7 Day Types.

**Example:** A summer week has different weekday and weekend tariffs as:

Monday to Friday

Day time from 07:00 to 19:30 = T3

Night time from 19:30 to 07:00 = T6

#### Saturday and Sunday

From Friday at 19:30 to Monday at 07:00 = T2

| Monday<br>Day Type 1 |               |             |
|----------------------|---------------|-------------|
| Day Period 1         | 00:00 - 07:00 | Tariff = T2 |
| Day Period 2         | 07:00 - 19:30 | Tariff = T3 |
| Day Period 3         | 19:30 - 24:00 | Tariff = T6 |

| Tuesday – Thursday |               |             |
|--------------------|---------------|-------------|
| Day Type 2         |               |             |
| Day Period 1       | 00:00 - 07:00 | Tariff = T6 |
| Day Period 2       | 07:00 - 19:30 | Tariff = T3 |
| Day Period 3       | 19:30 - 24:00 | Tariff = T6 |

| Friday       |               |             |  |
|--------------|---------------|-------------|--|
| Day Type 3   |               |             |  |
| Day Period 1 | 00:00 - 07:00 | Tariff = T6 |  |
| Day Period 2 | 07:00 - 19:30 | Tariff = T3 |  |
| Day Period 3 | 19:30 - 24:00 | Tariff = T2 |  |

| Saturday – Sunday                      |  |  |  |
|----------------------------------------|--|--|--|
| Day Type 4                             |  |  |  |
| Day Period 1 00:00 – 24:00 Tariff = T2 |  |  |  |

| Summer Season |                   |  |
|---------------|-------------------|--|
| Week Type 1   |                   |  |
| Monday        | Tariff Day Type 1 |  |
| Tuesday       | Tariff Day Type 2 |  |
| Wednesday     | Tariff Day Type 2 |  |
| Thursday      | Tariff Day Type 2 |  |
| Friday        | Tariff Day Type 3 |  |
| Saturday      | Tariff Day Type 4 |  |
| Sunday        | Tariff Day Type 4 |  |

## multicube Modular Metering System - Data Logger / Tariffs

#### 7.2.4. Tariff Seasons

Up to 8 periods of each calendar year (seasons) may be defined by selecting start and end dates. A single *Tariff Week Type* is assigned to each season to define the tariff structure for the period.

#### Example: 2 Seasons (Winter and Summer) Using 2 Week Types

| Tariff Week Type 1                                          |                    |  |  |
|-------------------------------------------------------------|--------------------|--|--|
| 30 <sup>th</sup> November - 22 <sup>nd</sup> March (Winter) | Tariff Week Type 1 |  |  |
| 23 <sup>rd</sup> March – 29 <sup>th</sup> November (Summer) | Tariff Week Type 2 |  |  |

This structured approach simplifies setting of Tariff periods for a year while maintaining flexibility to suit most tariff structures.

#### 7.2.5. Tariffs in the Data Logger

In addition to displaying kWh and kvarh accumulated during Tariff periods T1-T8 the **multicube** system records T1-T8 time periods relevant to each day in the data logger. This data does not affect the logged energy but provides historic tariff information locally in the unit. This information can be downloaded with the energy profile to produce historic tariff weighted energy data. Each day the logger stores the Tariff Number for each period and the associated Tariff Value dependant on the tariff structure and calendar date.

# **Multicube** Modular Metering System - Specification

# 8. Specification

## 8.1. Modular Metering System

| ENVIRONMENT |                                               |                             |  |
|-------------|-----------------------------------------------|-----------------------------|--|
| Temperature | Operating-10°C to +55°CStorage-25°C to +70°C  |                             |  |
| Humidity    | < 75% non-condensing                          |                             |  |
| Altitude    | <= 2000m                                      |                             |  |
| Environment | IP54 standard                                 |                             |  |
| MECHANICAL  |                                               |                             |  |
| Enclosure   | Material: Black ABS UL 94-V0                  |                             |  |
| Dimensions  | Height :<br>Depth: (Off Wall)<br>Length:      | 164mm<br>96mm               |  |
|             | Communication Module:<br>Dual Metering Slave: | 29mm<br>29mm                |  |
| SAFETY      |                                               |                             |  |
| Conforms to | EN 61010-1 Installation Categ                 | ory III, Pollution Degree 2 |  |

# **Multicube** Modular Metering System - Specification

## 8.2. Master Display Module

#### GENERAL

| GENERAL              |                                                                                                    |                                                             |                                      |
|----------------------|----------------------------------------------------------------------------------------------------|-------------------------------------------------------------|--------------------------------------|
| Dimensions           | Height :<br>Depth: (Off<br>Length:                                                                         | Wall)                                                       | 164mm<br>96mm<br>100mm               |
| System               | 1-Phase 2 Wire Unbalanced Loads<br>3-Phase 3 or 4 Wire Unbalanced Loads<br>2 Phase 3 wire Unbalanced Loads |                                                             |                                      |
| Modules (Capacty)    | Maximum = 10 Modules<br>e.g. 10x Metering Modules MC352                                                    |                                                             |                                      |
| Voltage Un           | Nominal:                                                                                                   | 480V Phase to Phase<br>277Vac Phase to Neut                 | tral                                 |
|                      | Terminals Rising Cage. 2.5mm2 (12 AWG) cable max.                                                          |                                                             |                                      |
| Current In           | Nominal:                                                                                                   | 0.33V from Externally                                       | Isolated Custom Current Transducers. |
| Measurement<br>Range | Voltage<br>Current                                                                                         | 40% to 120% of Nominal<br>0.2% to 120% of Nominal           |                                      |
| Frequency Range      | Fundamental<br>Harmonics                                                                                   | 45 to 65Hz<br>Up to 30th harmonic<br>Individual to the 15th | at 50Hz                              |
| Burden               | Voltage<br>Current                                                                                         | <0.1VA per phase<br>Not applicable (Burde                   | n fitted in transducer)              |
| Overload             | Voltage<br>Current                                                                                         | x4 for 1 hour<br>x2 permanently                             |                                      |
| DISPLAY              |                                                                                                    |                                                             |                                      |
| Туре                 | LCD 128x64 Dot Graphic                                                                                     |                                                             |                                      |
| AUXILIARY SUPPLY     |                                                                                                    |                                                             |                                      |
| Input Range          | 100-240Vac ±10% 45-65Hz                                                                                    |                                                             |                                      |
| Load                 | Master Only :<br>Master + 10 MC                                                                            | 352 Modules:                                                | 3 W max<br>5 W max.                  |

### 8.3. Dual Metering Module MC352

| GENERAL                         |                                                                                                    |                                                                                                    |  |
|---------------------------------|----------------------------------------------------------------------------------------------------|----------------------------------------------------------------------------------------------------|--|
| Dimensions                      | Height :<br>Depth: (Off Wall)<br>Length:                                                                                              | 164mm<br>96mm<br>29mm                                                                                    |  |
| Current Inputs:<br>(1/2 Module) | Use only Northern Design Current Trar<br>Nominal CT Primary: 20A;40A;60,<br>Nominal CT Secondary: 0.333Vac<br>Insulation Class 600Vac | isducers with the following specification:<br>A;100A; 150A; 200A, 300A, 400A; 600A, 800A, 1000A or 1200A |  |
| Voltage Input                   | From Master Display Unit:<br>maximum 0V - 3.3V ac Peak                                                                                |                                                                                                    |  |
| ACCURACY All                    | errors ± 1 digit                                                                                                    |                                                                                                    |  |
| kWh                             | Better than Class 1 per EN 62053-21 & B                                                                                               | S 8431                                                                                                   |  |
| kvarh                           | Better than Class 2 per EN 62053-23 & B                                                                                               | S 8431                                                                                                   |  |
| kW & kVA                        | Better than Class 0.25 IEC 60688                                                                                                    |                                                                                                    |  |
| kvar                            | Better than Class 0.5 IEC 60688                                                                                                    |                                                                                                    |  |
| Amps & Volts                    | Class 0.1 IEC 60688 (0.01In – 1.2In or 0.1Un – 1.2Un)                                                                                 |                                                                                                    |  |
| PF                              | $\pm 0.2^{\circ}$ (0.05In – 1.2In and 0.2Un – 1.2Un)                                                                                  |                                                                                                    |  |
| Neutral Current                 | Class 0.5 IEC 60688 (0.05In – 1.2In)                                                                                                  |                                                                                                    |  |
| POWER SUPPLY                    |                                                                                                    |                                                                                                    |  |
| DC Power From<br>Master Display | DC Power Supply:<br>Maximum Load Per Module (2 Meters) :                                                                              | 3.3V DC<br>0.15W                                                                                         |  |

E. & O. E. © Northern Design (Electronics) Ltd, July 2016